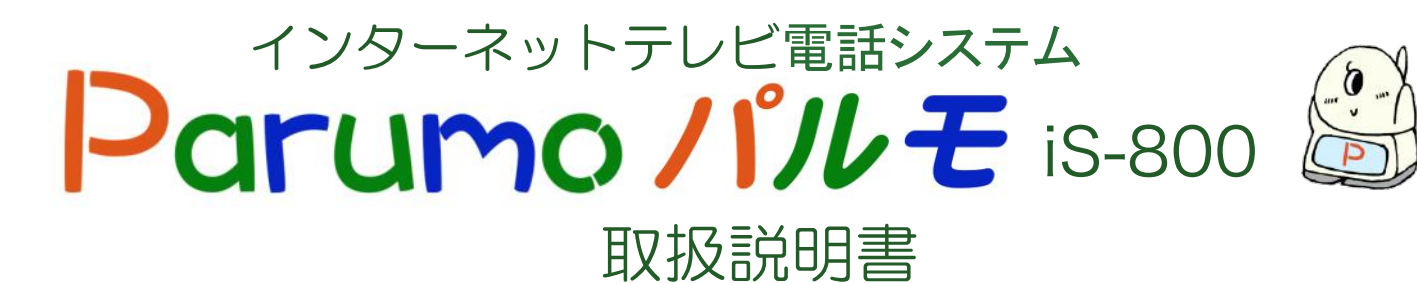

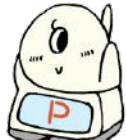

# 0000

# i Seed Makes Future

## 設置、操作マニュアル

| 第1章 | ご利用にあたって、、、、、、、、、、、、、、                        | 2  |
|-----|-----------------------------------------------|----|
| 1)  | 本体と付属品、添付品・・・・・・・・・・・・・・・・・・・・・・・・・・・・・・・・・・・ | 2  |
| 2)  | 各部の名称と機能・・・・・・・・・・・・・・・・・・・・・・・・・・・・・・・・・・・・  | 2  |
| 3)  | 各部の取り付け                                       | З  |
| 4)  | 推奨する設置場所                                      | З  |
| 5)  | 各表示の説明                                        | 4  |
| 第2章 | 本体の設定.................                        | 6  |
| 1)  | 電源ON                                          | 6  |
| 2)  | 基本設定.................                         | 6  |
| 3)  | システム設定.................                       | 8  |
| 4)  | 緊急通知設定(アラーム)                                  | 8  |
| 第3章 | ネットワークの設定............                         | 10 |
| 1)  | 有線LANの場合                                      | 10 |
| 2)  | 無線LANの場合                                      | 11 |
| 3)  | 無線LANのSSID、キーコードの調べ方                          | 12 |
| 第4章 | アプリソフトの設定                                     | 13 |
| 1)  | アンドロイド端末...............                       | 13 |
| 2)  | アップル端末(iPhone、iPad)                           | 31 |

# 第1章 ご利用にあたって

# 1)本体と付属品、添付品

本製品をご使用になる前に、同梱されている付属品をご確認ください。パッケージ内容に欠品があるときは、お買い上げの販売店または弊社までご連絡ください。

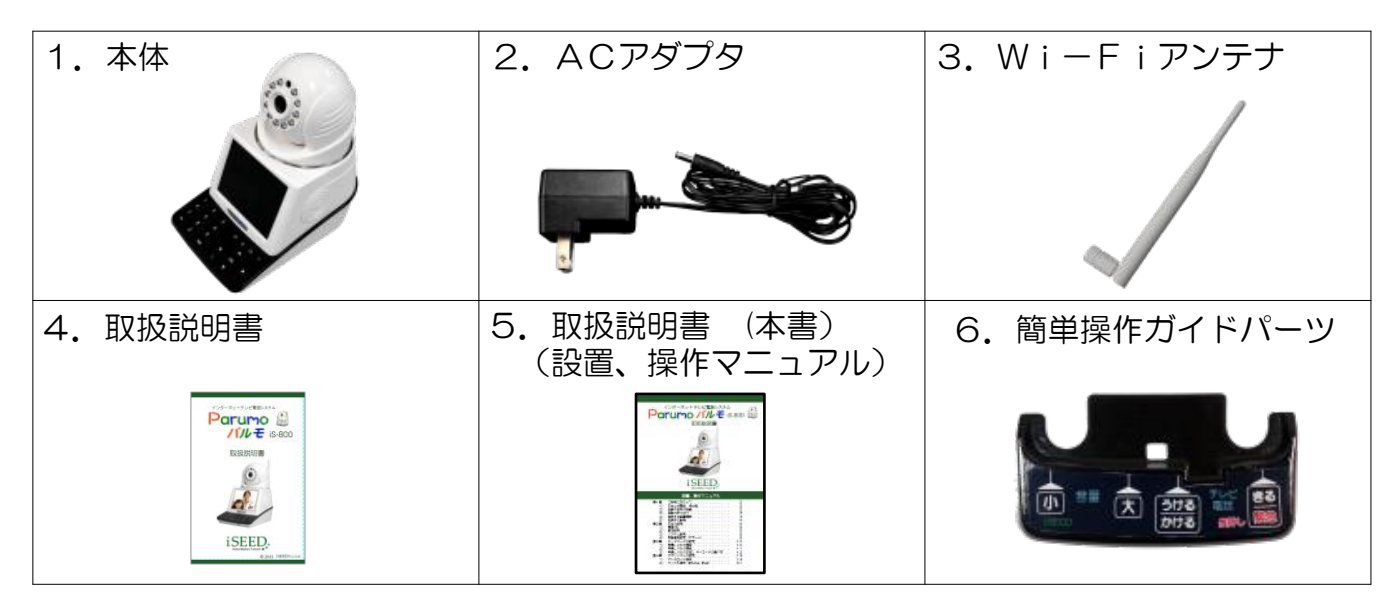

# 2) 各部の名称と機能

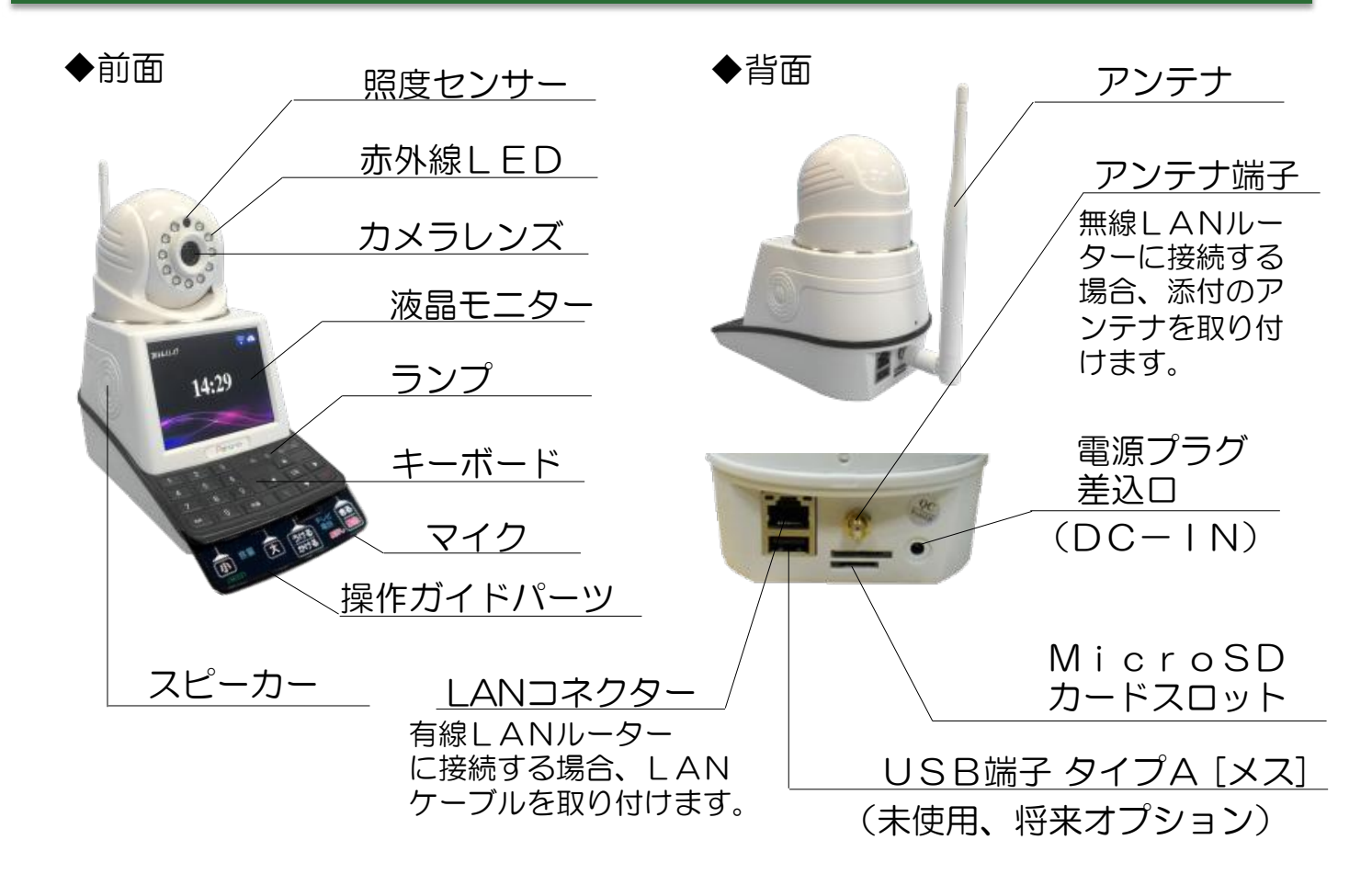

# 3) 各部の取り付け

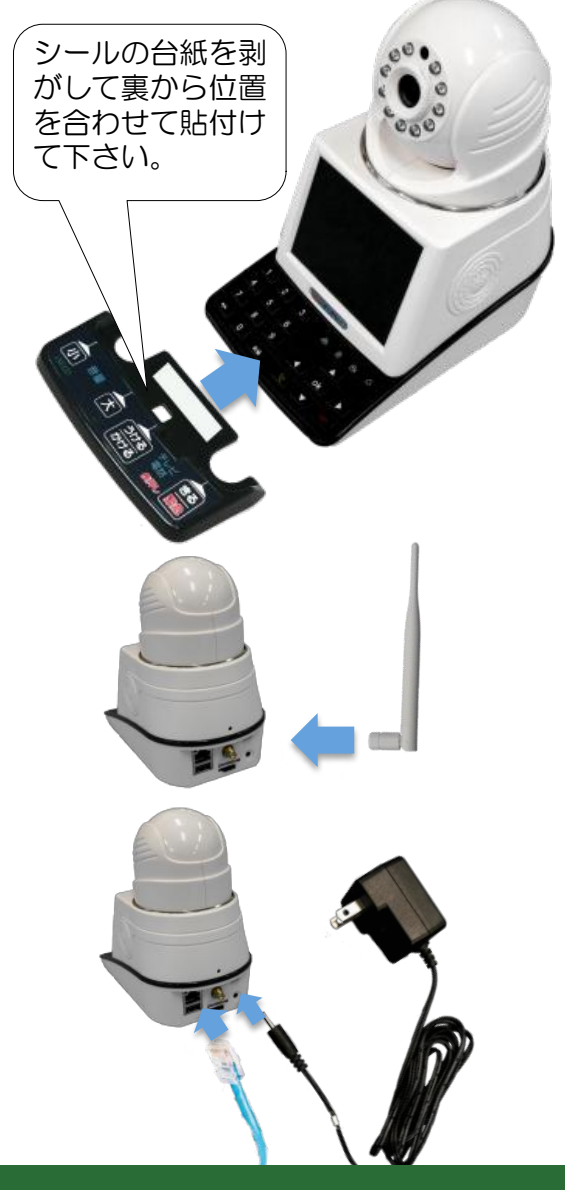

簡単操作ガイドパーツを取り付けてください。
 ご高齢者の方により使いやすくなります。
 不要な場合、着けなくても機能は変わりません。

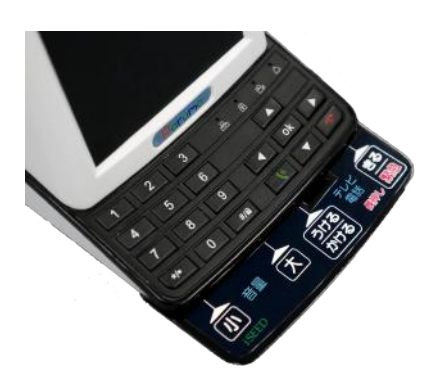

- W i F i アンテナを取り付けます。
   (無線LANの場合)
- LANケーブルを付けます。
   (有線LANの場合)
- 4. ACアダプタを取り付けます。 以下は別途ご用意ください。
  - WiFiルータ(無線LANをお使いの場合)
  - LANケーブル(有線LANをお使いの場合)
  - •インターネット接続環境

## 4) 推奨する設置場所

- 1. 電源コードが足に引っかかって抜けたりすることのないよう、人の通り道でないところ。(壁に近いなど、お部屋の中央を避ける)
- 2. 狭いところや傾いた場所などを避け、パルモが倒れる心配の無いところ。 (机の上やチェストの上などで、ふちに近いところを避ける)
- 3. ご利用される方が認知の可能性がある場合は、 手の届かない箪笥の比較的高いところ。 (比較的背の高いチェストの上など)
- 4. パルモのカメラ稼動範囲でお部屋全体が 見渡せるところ。 (お部屋の四隅に近いところ)

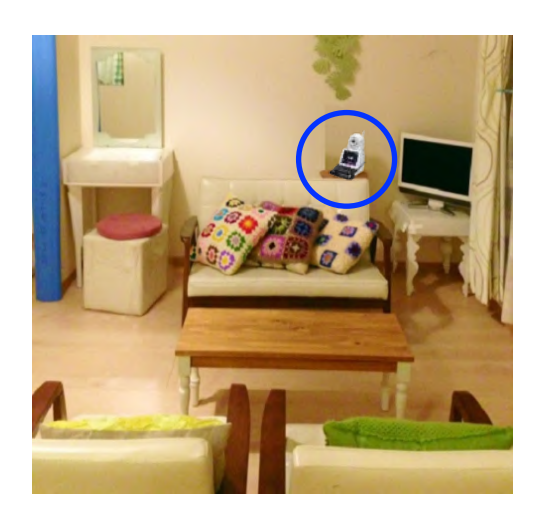

# 5) 各表示の説明

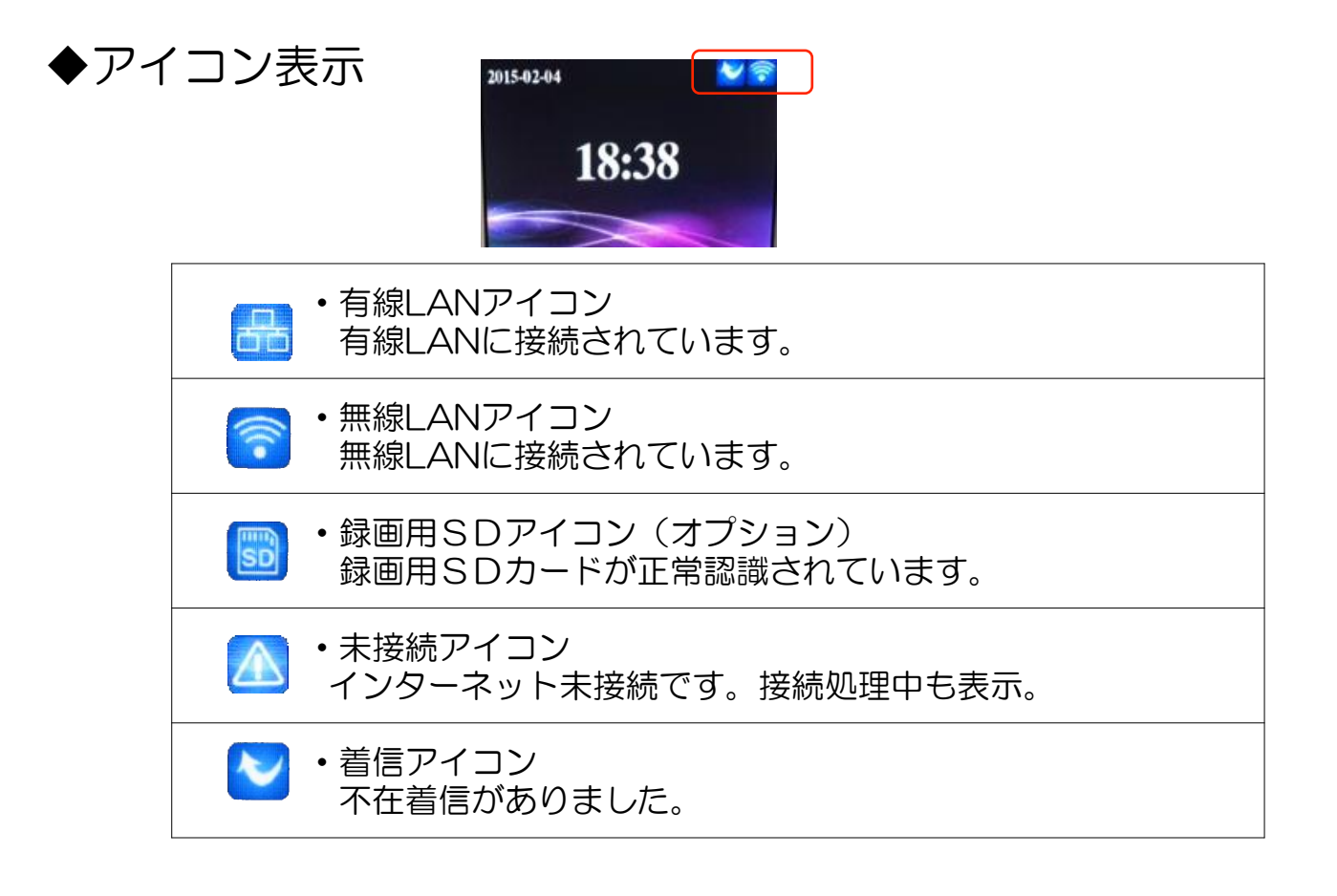

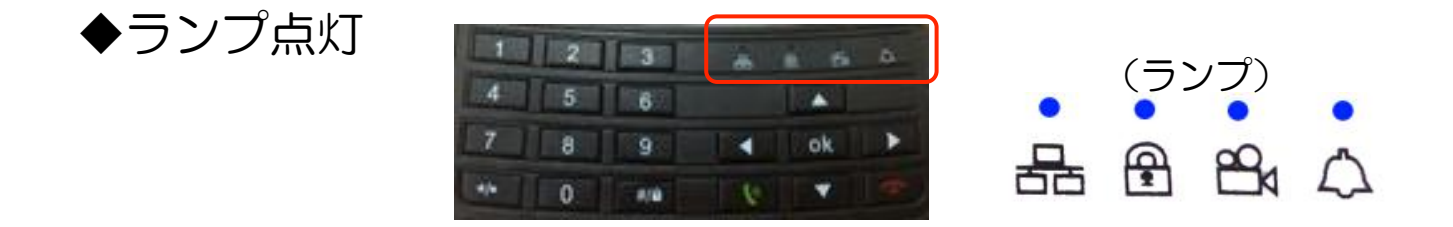

|                  | <ul> <li>ネットワークランプ</li> <li>パルモリンクス通信中に点滅します。</li> </ul> |
|------------------|----------------------------------------------------------|
|                  | • 未使用                                                    |
| 204              | ・録画ランプ 録画中に点滅します。                                        |
| $\bigtriangleup$ | ・緊急アラームの発信時に点灯します                                        |

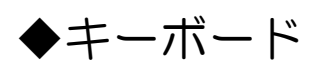

| 1   | 2 | 3   | 4 | à à | 4 |
|-----|---|-----|---|-----|---|
| 4   | 5 | 6   |   |     |   |
| 7   | 8 | 9   |   | ok  |   |
| */• | 0 | #/@ | 6 | -   |   |

| 1 2 3<br>4 5 6<br>7 8 9<br>0 | ・数字キー                                    | ユーザー入力項目にて数字入力に使用します。                                                                        |
|------------------------------|------------------------------------------|----------------------------------------------------------------------------------------------|
| */•                          | ・音量キー小                                   | 音量を小さくします。<br>文字入力途中で直前の一文字を消去します。                                                           |
| #/@                          | ・音量キー 大<br>・入力キー変更                       | 音量を大きくします。<br>文字入力時にキーボードを変更します。                                                             |
| ok                           | ・確定キー                                    | 選択したメニューの確定や、選択した項目の確定をし<br>ます。                                                              |
|                              | ・方向キー上下                                  | メインメニューやサブメニューでカーソルを上下<br>に移動します。                                                            |
| •                            | ・選択<br>・カメラ首振り                           | メニューで選択項目を変更をします。<br>カメラを上下に動かします。                                                           |
| •                            | ・方向キー左右                                  | メインメニューやサブメニューでカーソルを左右<br>に移動します。                                                            |
|                              | ・カメラ首振り                                  | カメラを左右に動かします。                                                                                |
| 6                            | <ul><li>・通話開始キー</li><li>・連絡先表示</li></ul> | テレビ電話を受ける:テレビ電話着信時に押し、通話<br>を開始します。テレビ電話をかける:番号入力の後や<br>連絡先の選択後に押すと発信します。<br>待機状態で連絡先を表示します。 |
| (1                           | ・通話終了キー<br>・戻る<br>・緊急通知                  | テレビ電話で通話を終了します。<br>メニューなどで一つ前に戻ります。<br>待機状態で2秒長押しすると緊急通知アラームを送信<br>します。                      |

# 第2章 本体の設定

#### 1) 電源ON

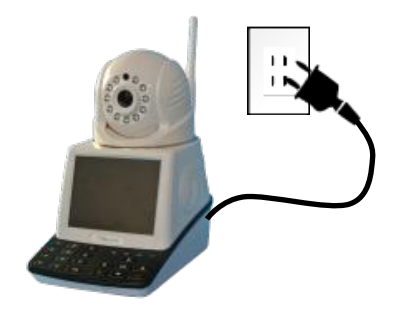

Parumo

iSEED.

18:44

2015-02-04

- 1. 添付のACアダプターを本製品背面の電源プラ グ差し込み口と電源コンセントに取り付けると 電源が入ります(初期チェックが行われます)
- 2. 起動途中画面(もう少しお待ちください)

待機モードの画面が表示されます。
 右上の三角状のアイコンはネットワークに未接続であることを意味します
 (画面は省エネのため時間が経過すると消えます)

#### 2) 基本設定

日付時刻や言語、映像方式、パスワード、音量などの基本的な設定を行います。

待機モード

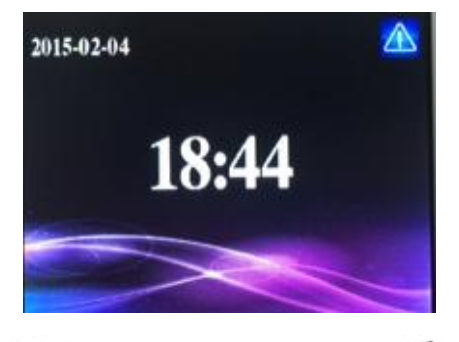

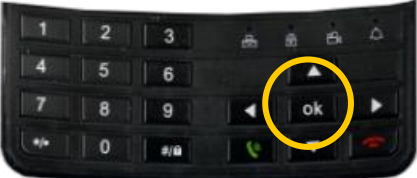

1. キーボードのokボタンを押します。 メインメニューが表示されます。

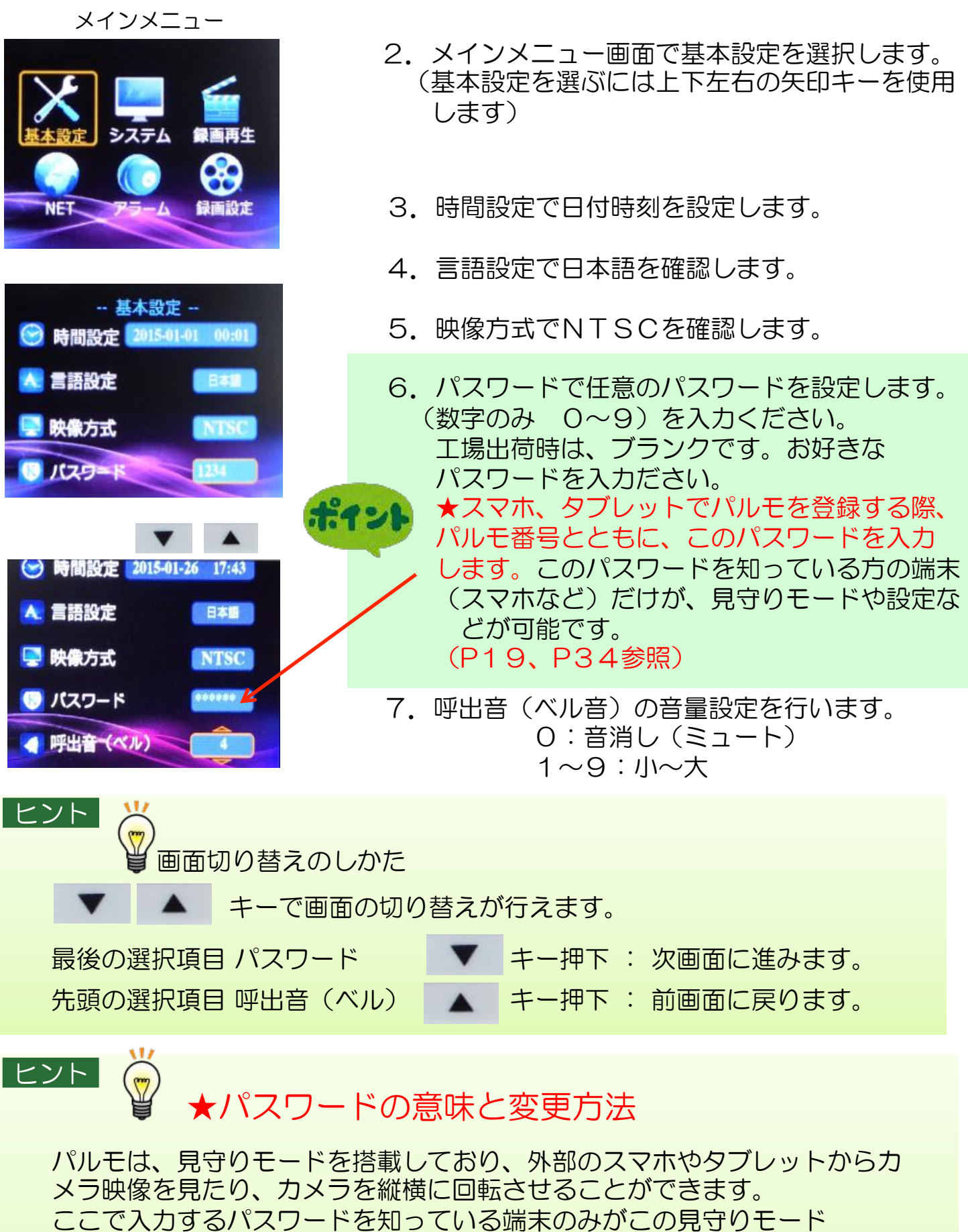

を利用できます。もし、想定していないスマホからアクセスがあった場合、この番号を変更して下さい。

★ 変更の場合は現在のパスワードを入力して、新しいパスワードを2回 入力して頂きます。(現在のパスワードをメモしておいてください)

# 3)システム設定(通常はあまり利用しません)

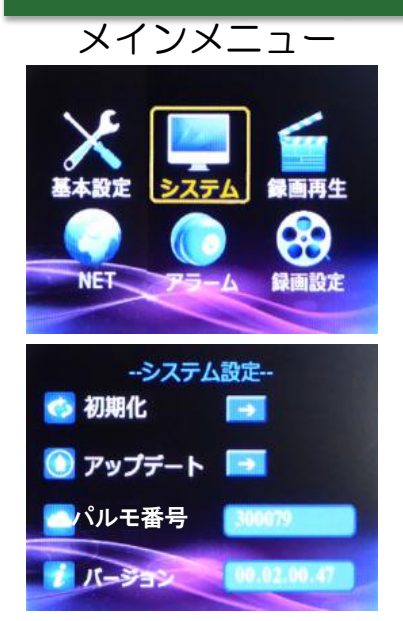

1. メインメニューでシステムを選択します。

2. 初期化

- 製品の初期化を行い、工場出荷状態に戻します。 ※初期化をすると全ての設定や連絡先が消去され ます。通常は行わないでください。インターネ ットにも接続できなくなくなるので、あらか じめ設定内容をメモするなどしてください。
- アップデートはシステムのソフトウェア更新を 行います。
- 4. 本製品のパルモ番号を表示します。
- 5. バージョンNo. を表示します。

## 4) 緊急通知設定

パルモにはあらかじめ登録した連悪先に緊急通知を送信する機能があります。こ こでは緊急連絡先の登録方法について、説明します。

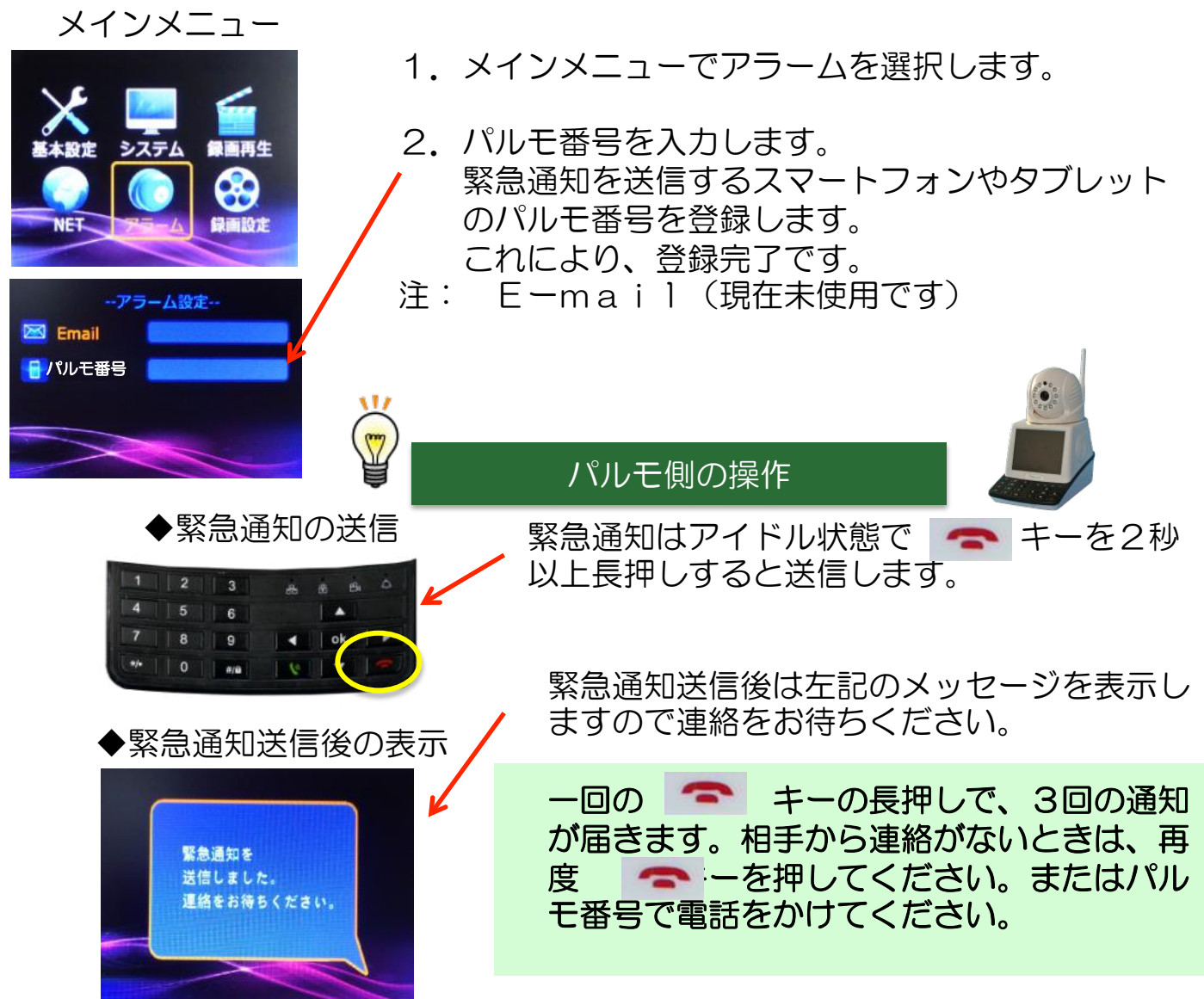

5)相手呼出し(テレビ電話の相手先呼出し)

パルモの側から、以下のように相手を呼び出すことができます。

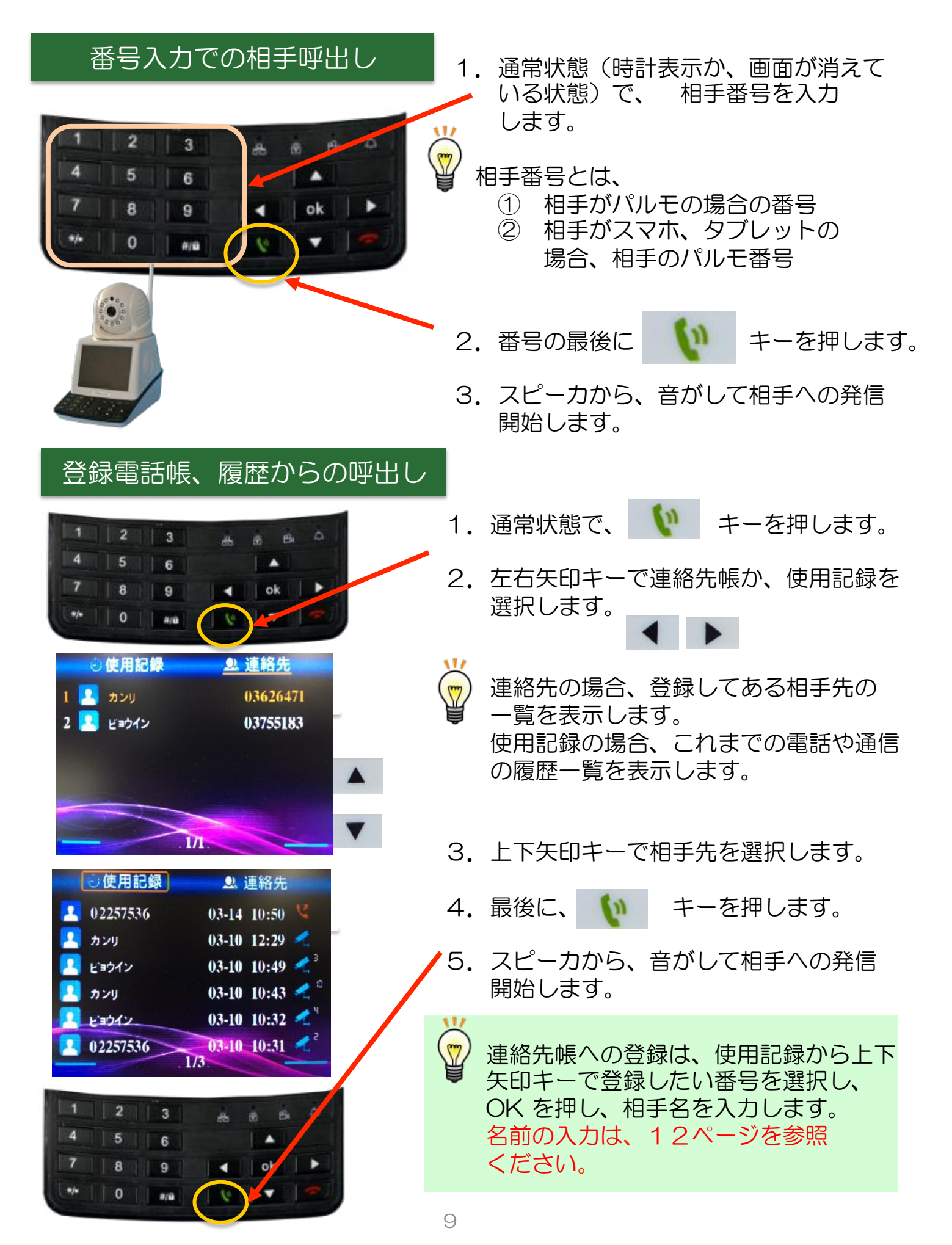

# 第3章 ネットワークの設定

本製品をご使用中のネットワークに接続します。お使いのルーターがインターネットに接続できる状態になっている必要があります。あらかじめインターネット回線の契約、およびインターネット接続の設定を行ってください。

ルーターはDHCP機能が有効になっていることを確認ください。ルーターとは有線LANまたは無線LANのいずれかの方法で接続します。ご利用の環境に合わせてご使用ください。

#### 1) 有線LANの場合

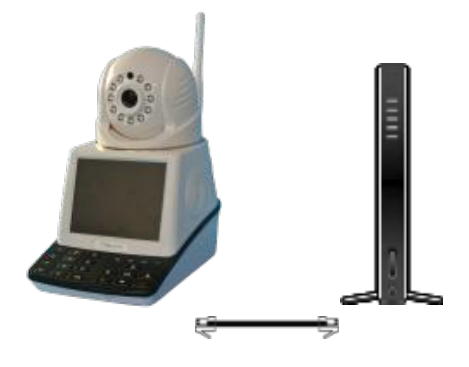

メインメニュー

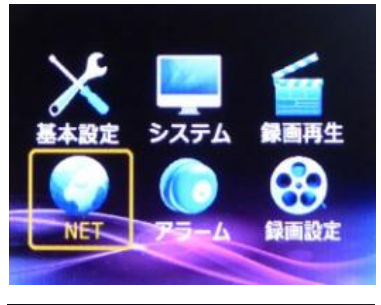

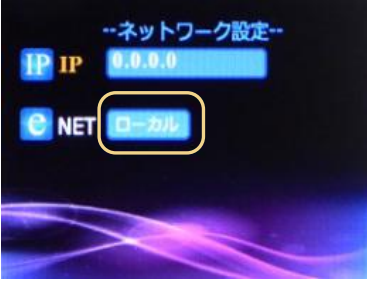

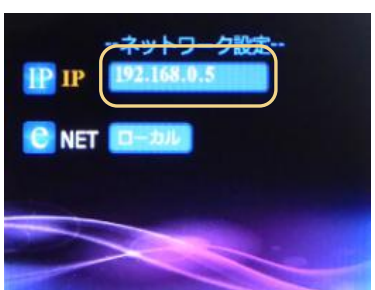

 1. 有線の場合:
 LANケーブルを本製品のLANポートとルー ターのLANポートに接続します。

2. メインメニューでNETを選択します。

3. NETでLANの種類を選択します。 ローカル 有線LAN

 4. IP 有線LANの場合はルーターとの接続が完了していると自動的にIPアドレスが割り当てられます。IPアドレスが自動表示されることを確認します。

## 2) 無線LANの場合

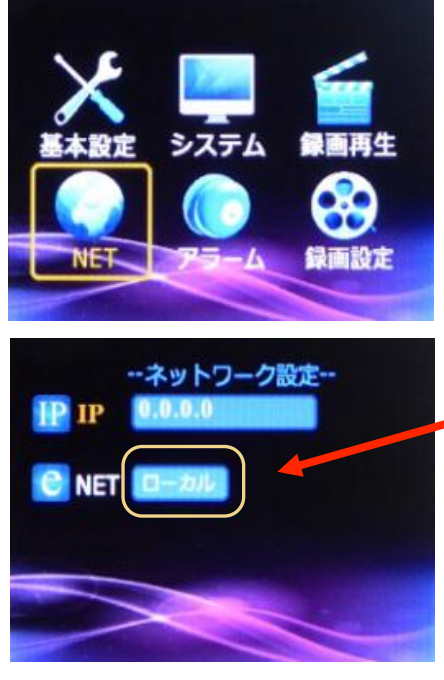

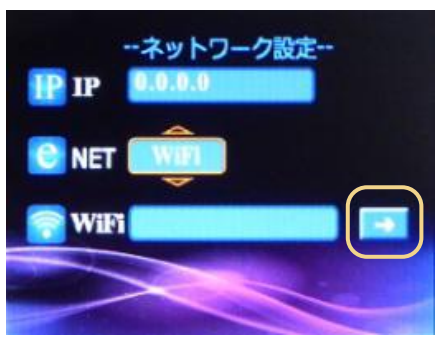

| Buffalo-G-9F40    | att  | 1        |
|-------------------|------|----------|
| Buffalo-G-9F40    | .utl | <b>a</b> |
| PRS300SE-27F208-1 | atti | <b></b>  |
| PRS300SE-27F208-2 |      | •        |
| aterm-80d552-g    | II   | <u> </u> |
| alerm-80d552-gw   |      | <b>A</b> |

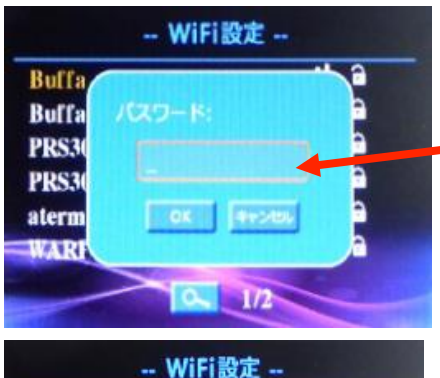

| Ruffalo-C-0E40    |      | No. of Concession, Name |
|-------------------|------|-------------------------|
| Durrato-0-21-40   |      | â 🗸 j                   |
| Buffalo-G-9F40    | all  | -                       |
| PRS300SE-27F208-1 | all  | <b></b>                 |
| PRS300SE-27F208-2 | all  | <b></b>                 |
| WARPSTAR-AB9C03-W | all  | <b></b>                 |
| WARPSTAR-AB9C03   | mill | <b></b>                 |

- 1. 無線の場合:
   事前に無線LANルーターのSSIDと暗号 KEY(パスワード)を控えておいてください。
- 2. メインメニューでNETを選択します。
- NETでLANの種類を上下キーで選択します。
   ローカル 有線LAN
   WiFi 無線LAN

→ W i F i 設定画面を表示

- 4. 右矢印キーを押し、 を選択します。
- 5. OK ボタンを押します。 これにより、機器の周辺環境の無線WiFIを調べ、 各無線LAN (WIFI) が表示されます。 (SSID あるいは、ルータ名が表示されます)
- 6. パルモと接続する無線LANルーターを上下
   キーで選択し、OKを押します。

- 7. パスワード
   無線LANルーターの暗号KEY(パスワード)
   を入力します。
   注:文字入力のしかた(P12)を参照のこと
- 8. 接続されるSSID(あるいはルータ名)のレ点で 接続済みを確認します。

以上で、WiFiネットワークの設定が完了しました。

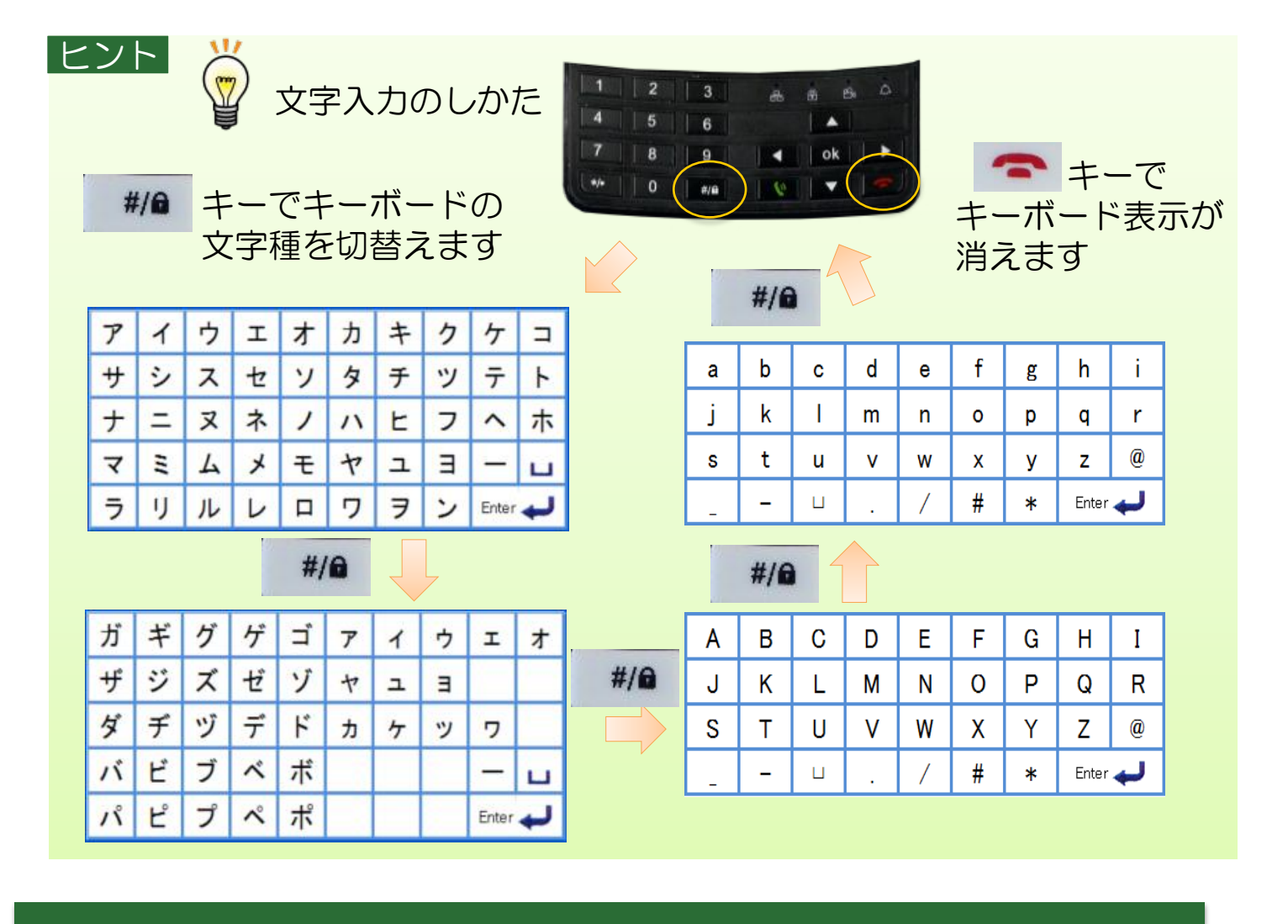

#### 3)無線LANのSSID、キーコードの調べ方

 SSIDと暗号化キーの用語説明 無線LAN(WiFi)環境を使用するとき、その無線LAN親機を識別する名前と通 信を傍受されないようにする暗号化が必要です。 アクセスポイント識別名と呼び、一般的にSSIDと呼称したり、記載されています。 暗号化にはキーコードは通常"暗号化キー"と呼称したり、記載されています。

これは、通常 本体の側面、底面に貼られた、 ラベルに印字されていることが 多いです。右はその記載事例です。

3. 暗号化キーの呼称、記載の仕方 紛らわしいですが、暗号化キーはいろいろな呼称、ラベルへの記載がされてい ます。 下記のように記載されている場合、これが暗号化キーとして解釈し、 パルモの設定に使用してください。

Key Key Code 暗号化キー セキュリティーキー PSK-AES キーコード 暗号化パスワード

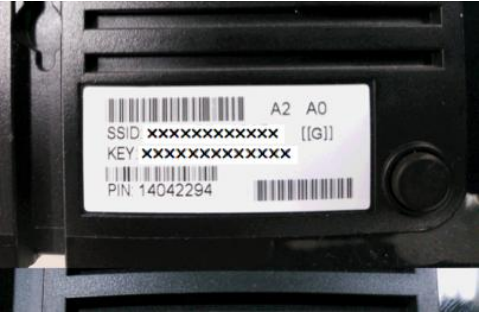

# 第4章 アプリソフト設定

ポイント

お使いのスマートフォン、タブレットのOSがアンドロイドのときは 4-1) アンドロイド端末」を参照ください。アップル社製のときは後半の4-2) アップル端末を参照してください。

4-1)アンドロイド端末のアプリの利用

Parumo1というアプリを使用します。 Googleプレイあるいは、 iSEEDのホームページより、ダウンロード、を行ってください。

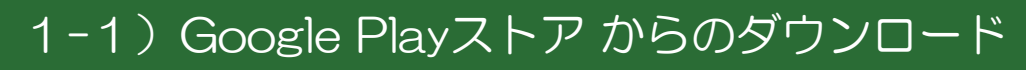

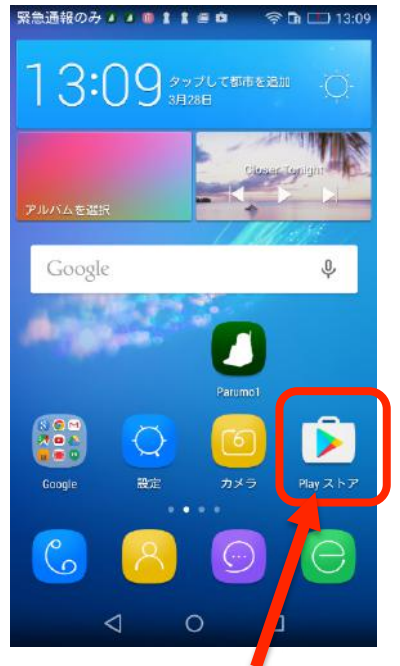

①Google Playをタップして ください

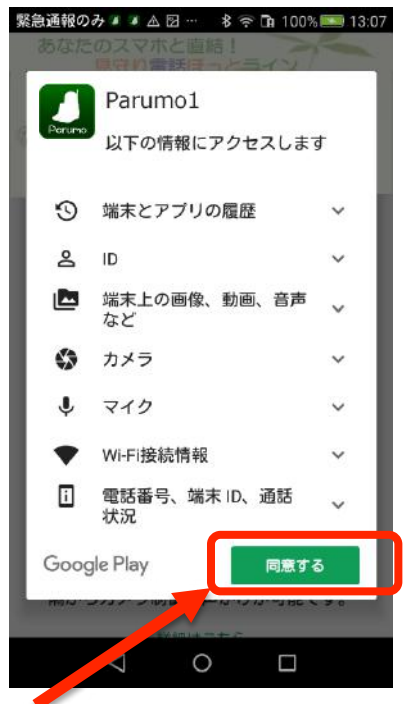

④同意するをタップして下さい。

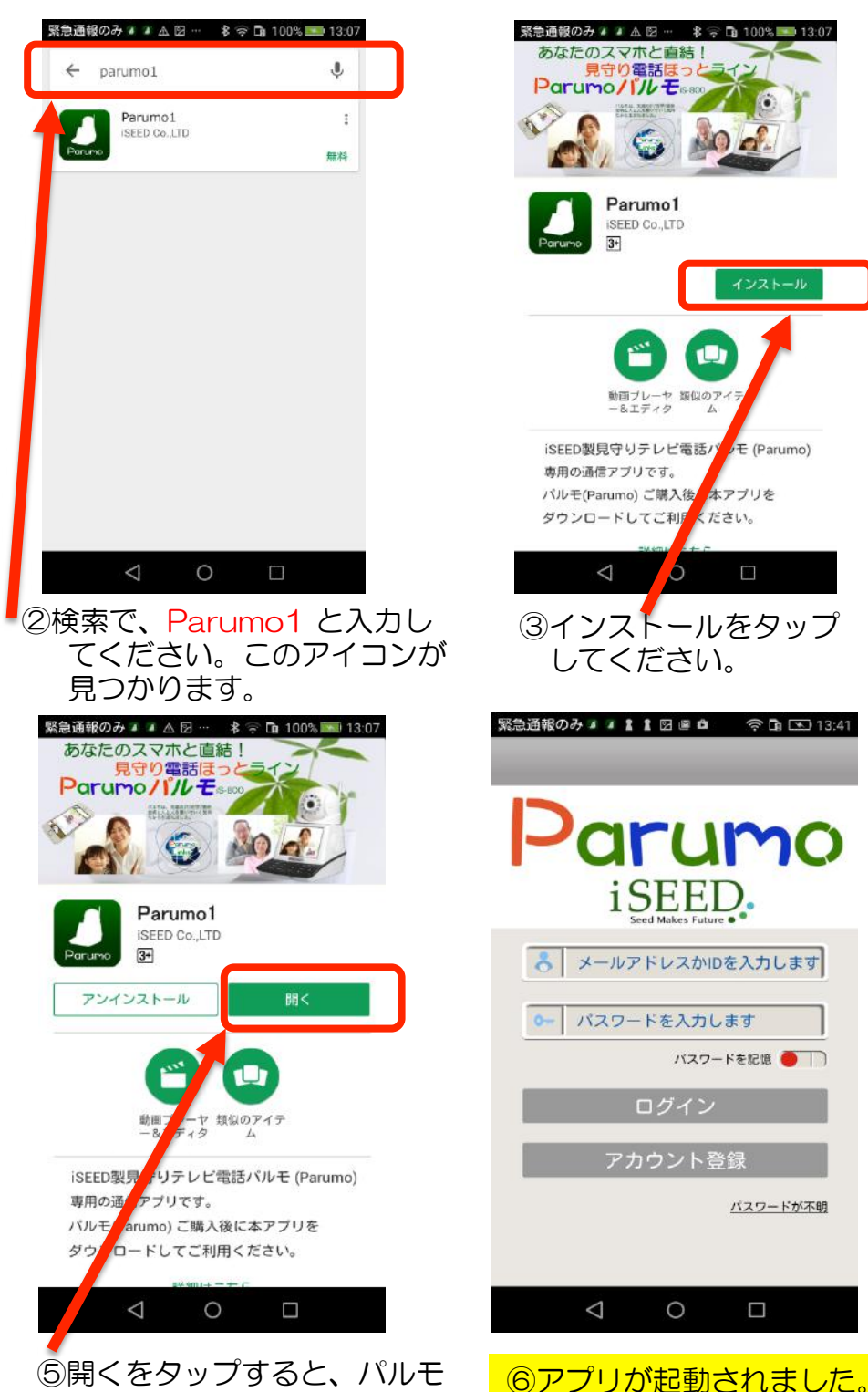

13

1アプリが起動します

以上の手順で、ダウンロードできない場合、下記のように、iSEEDの ホープページから、ダウンロードしてインストールしてにください。

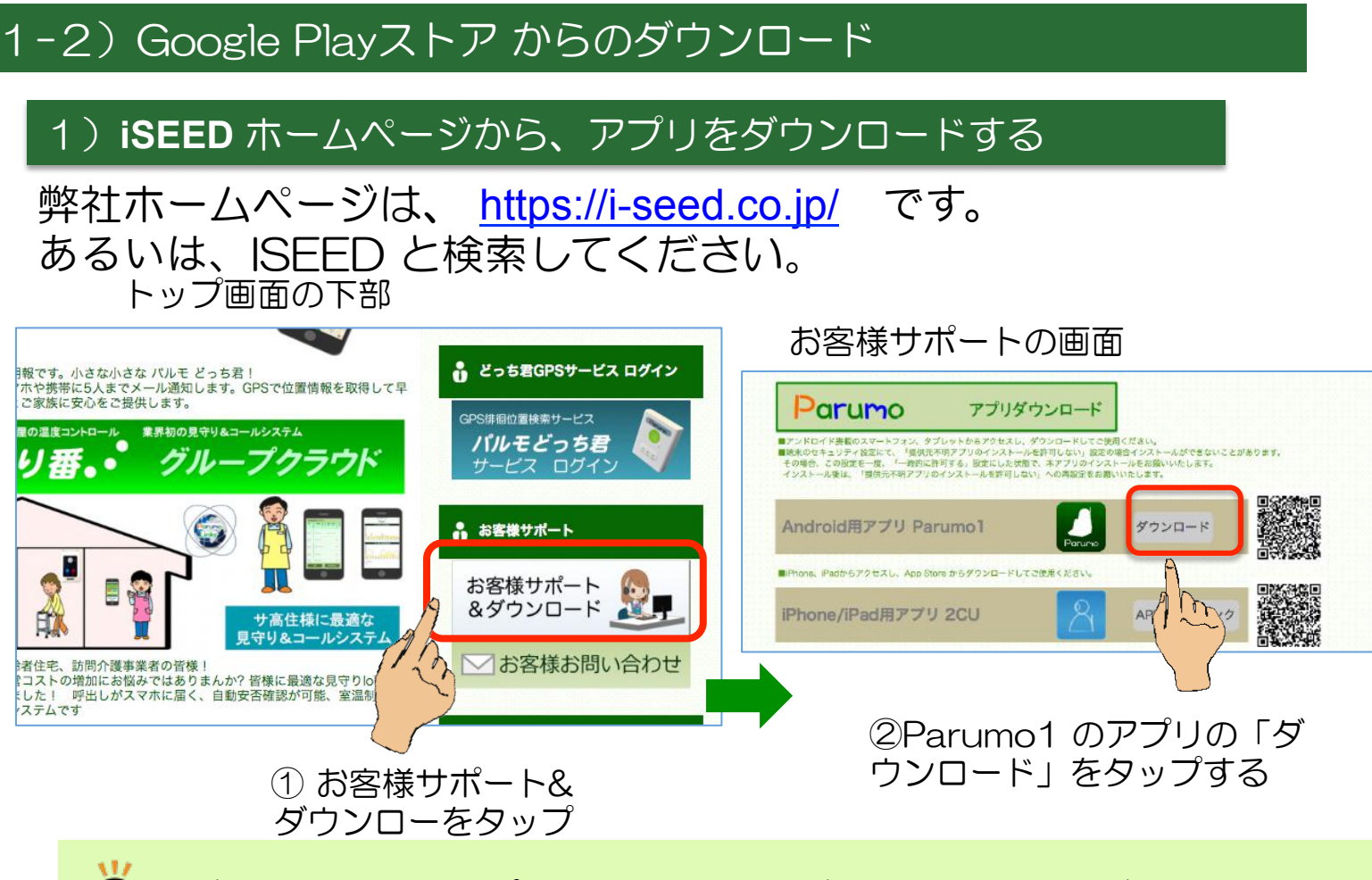

) ダウンロードしたアプリは デバイス内のダウンロードフォルダに入りま す。

## 2) ファイルマネージャアプリをインストールする (必要な場合)

 アプリをインストールできない場合、以下のファイルマネージャをGoogle Play からダウンロード、インストールしてください。

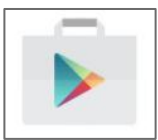

Google PlayStoreで、「ファイルマネージャ」と検索し、 右のアイコンをタップし、「インストール」で実行 できます。 最後に開くでアプリが動作します。

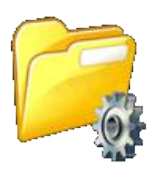

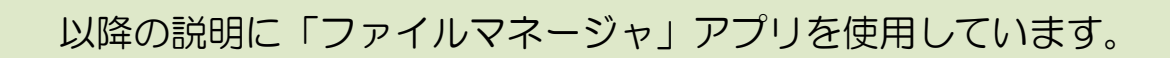

#### 3) インストールを行う前、セキュリティ設定を変更してください

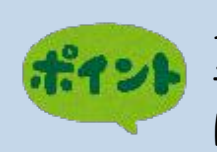

インストールを行う前に自端末にある"設定"にて、セキュリ ティの設定を一時的に変更してください。次の手順にて、一時的 に「提供元不明のアプリのインストールを許可」してください。

"設定"を起動します。(お使いの機種により、画面や項目名称が異なります)

- ① 設定画面の中の"セキュリティ"をタップします。
- ② "提供元不明のアプリのインストールを許可する"をオンにします。

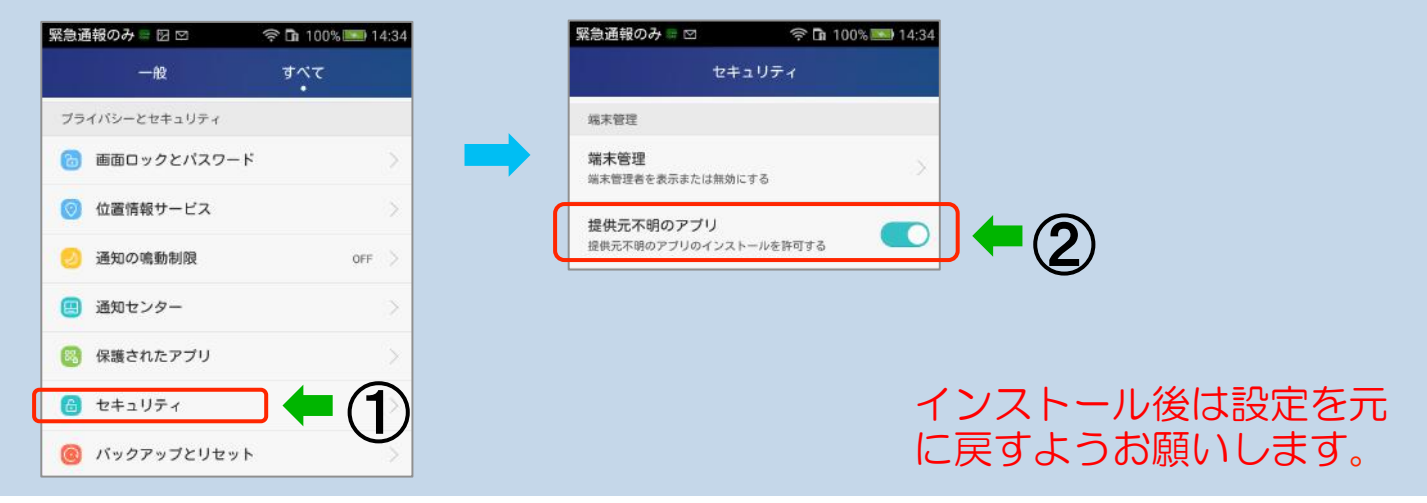

#### 4) パルモ専用アプリ Parumo1 をインストールします

次に、2)でインストールしたファイルマネージャを使って ダウンロードした、アプリ(Parumo1)の インストールを行います。

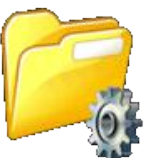

- ファイルマネージャを起動し、"デバイス"をタップします。
   Down Load (ダウンロード) フォルダをタップします。
- ③ ダウンロードフォルダ内で"Parumo1"ファイルを捜し、タップします。

| 緊急通報のみ 🛛 🗠 🔅                                                                                                    | 🖬 100% <b>===</b> 14:38 | 緊急通報のみ 🛙 🗠        | 🛜 🖬 100% 🔜 14:38       | 緊急通報のみ 🛛 🗠     | 흤 🖬 100% <b>阿</b> 14:38    |
|----------------------------------------------------------------------------------------------------|-------------------------|-------------------|------------------------|----------------|----------------------------|
| ≡ File Manager                                                                                                    | 0,                      | E File Manager    | Q III I                | ≡ File Manager | 0, 11                      |
| ▲ ホーム画面 □ ニュース                                                                                                    | ペ ツール                   | デバイス              | デバイス<br>emulated 0     | Download       | デバイス<br>mulated 0 Download |
| <ul> <li>Image: Image: Image:</li></ul> |                         | CloudDrive<br>1項目 | 2016/06/06 15:16   drw | umo_Care.apk   | 2016/09/23 10:15  -rw      |
| 画像 オーディオ 映像<br>294 3 3                                                                                                    |                         | DCIM<br>2 項目      | 2016/06/12 08:01   drw |                | )                          |
| <u> デバイス</u>                                                                                                    | 20. pros56              | Download<br>6 項目  |                        |                |                            |
| <b>SD</b> カード                                                                                                    | 30MB/14.72GB            |                   |                        |                |                            |

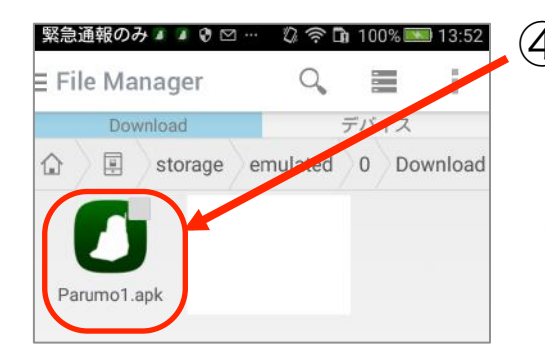

④ Parumo1をタップするとインストールが始まります。
 画面の指示に従い進めてください。
 インストール後は→「3.新規ユーザー登録による
 パルモ番号の取得」へお進みください。

インストール操作後、「× インストールされていません」表示になることがあります。端末のアンドロイドOSのバージョンが古くて使えないケースです。4.2.2以降の端末の使用をお勧めします。

#### バージョンアップ、インストールをやり直すときは?

バージョンアップ

再度 Parumo1 アプリをダウンロードし、インストールしてください。問題が発生したときは、次の インストールをやり直す を行ってください。

#### インストールをやり直す

ヒント

Parumo1 アプリをアンインストールし、ファイルマネージャでダウンロードフォ ルダ内にある Parumo1.apk ファイルを削除します。再度ダウンロード、インス トールしてください。

#### 5)パルモ用アプリ(Parumo1)の起動

パルモとスマートフォンやタブレットとの間でテレビ電話を使用するにはパルモ番号が 必要です。以下の手順で新規ユーザー登録をし、パルモ番号を取得してご使用ください。 パルモ番号の説明は後述のヒントにあります。

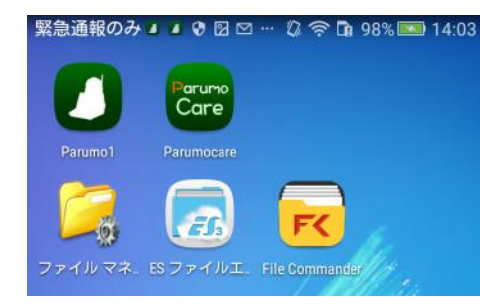

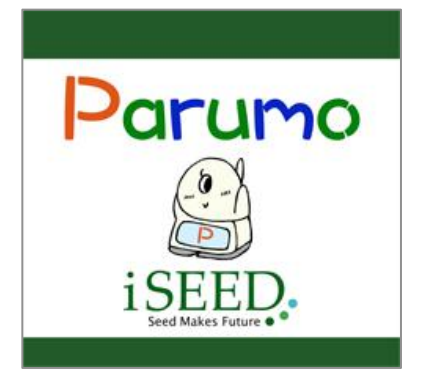

① インストールが終わるとアプリー覧に

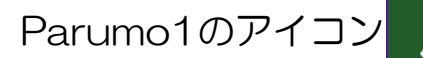

が追加されますので、

タップして起動します。

※ホーム画面に移動しておくと便利です。

② パルモ通信アプリの起動中画面が表示されますので、 しばらくお待ちください。

アプリを起動すると、ログイン画面になります。 このアプリを初めてお使いになるときは、新規ユー ザー登録が必要になります

#### 6)新規ユーザー登録によるパルモ番号の取得

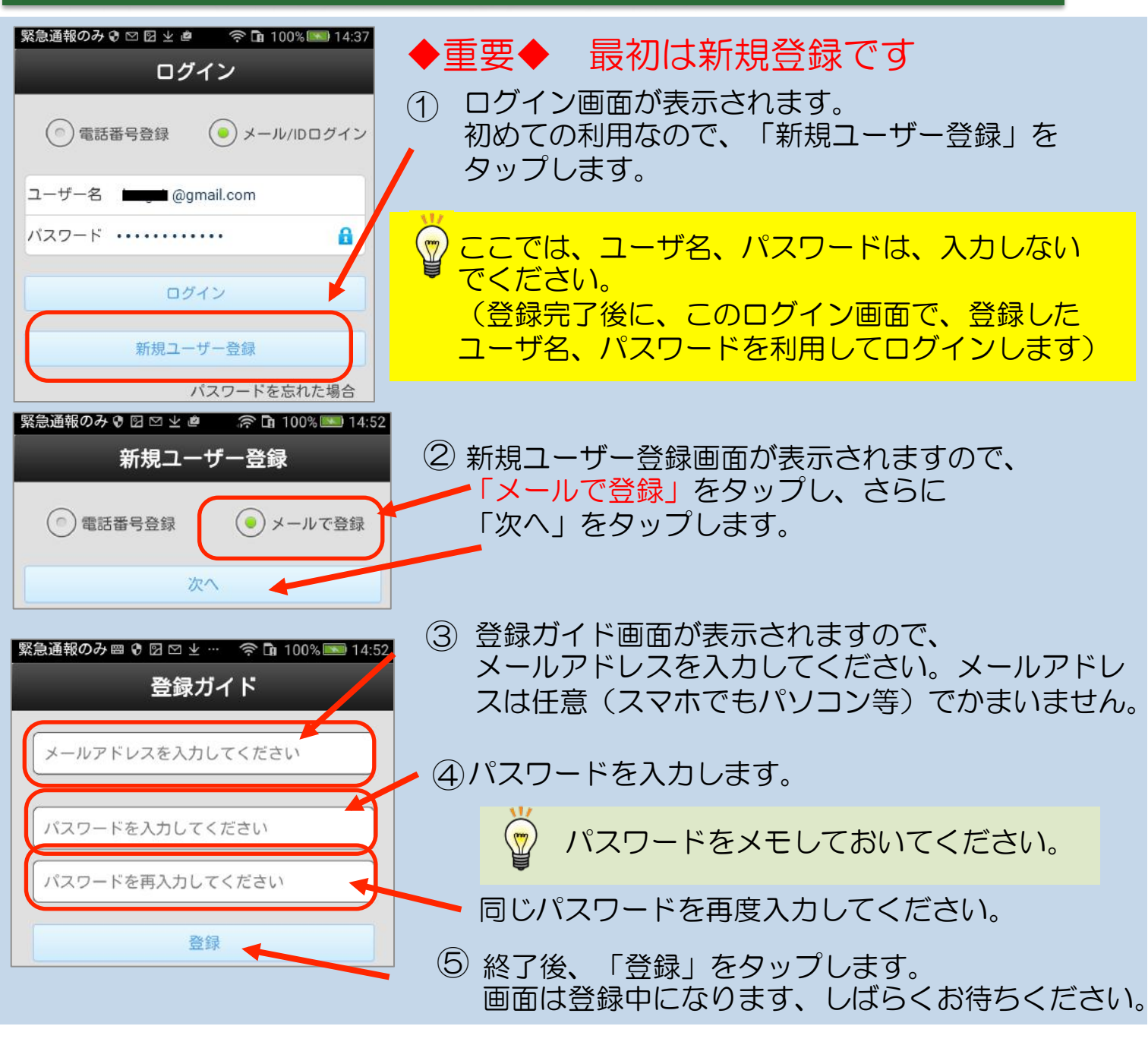

## 

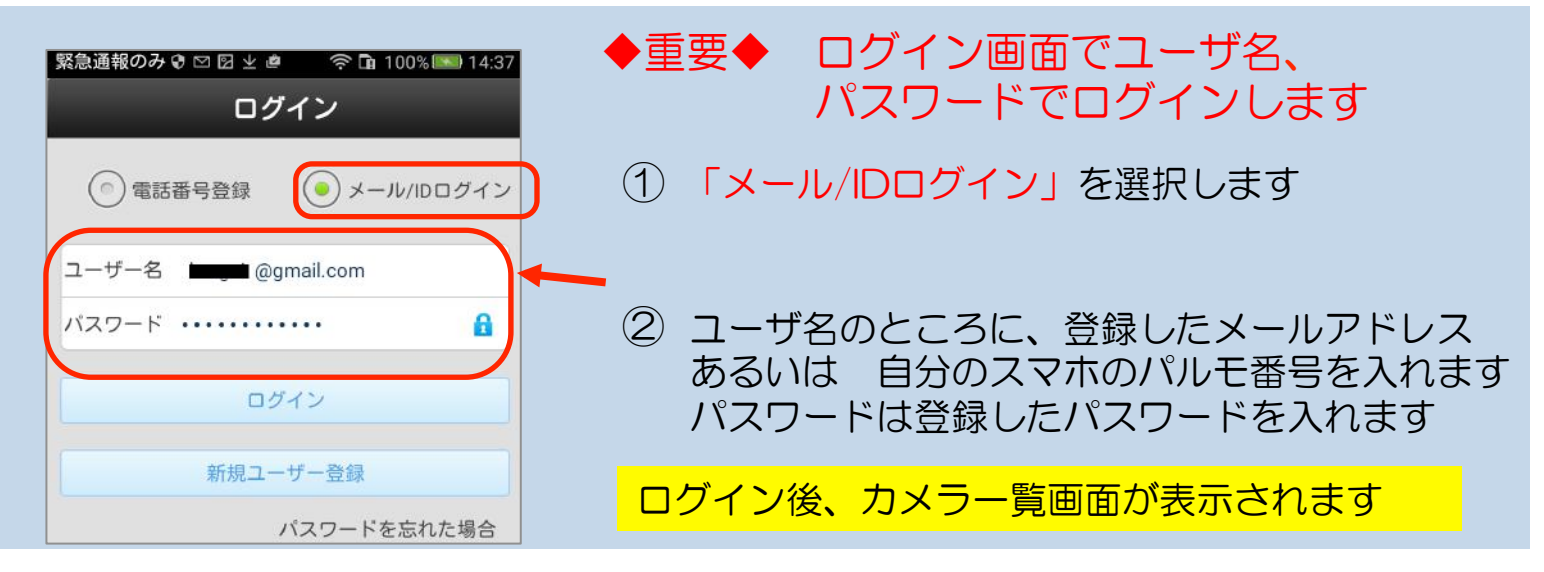

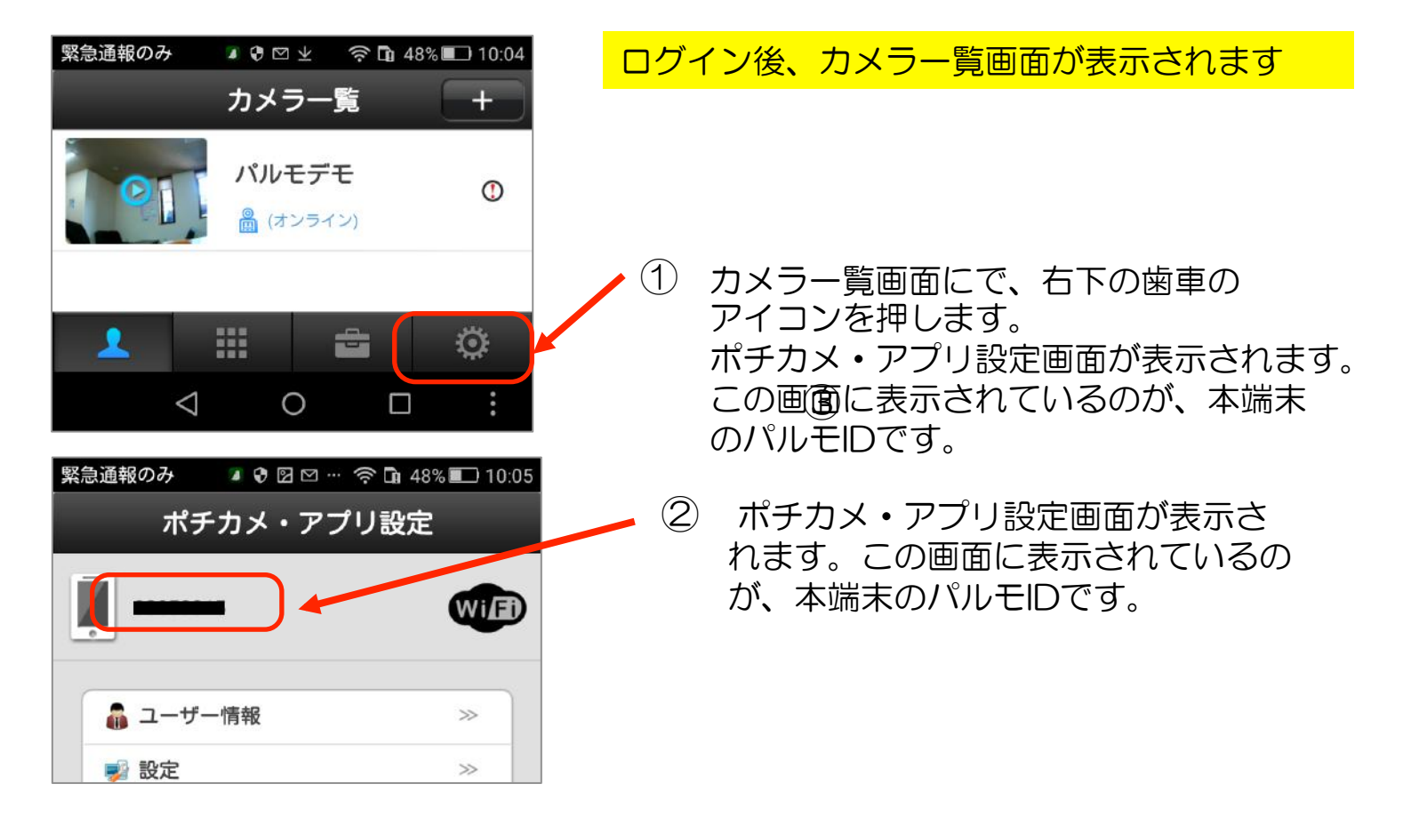

#### パルモ番号とは?

ヒント

パルモ番号は一般の電話番号と異なり、パルモ本体やスマートフォン・タブレット 端末を識別するための番号で、パルモと通信する範囲内だけでの固有な番号です。 パルモ番号はパルモや端末のひとつひとつに割付けます。スマートフォンやタブ レット毎にユーザー登録をして、パルモ番号を取得してください。 ※他端末のパルモ番号を使うと誤動作しますので、ご注意ください。

パルモ番号 = アカウント = ユーザー名 です。

※取得したパルモ番号と入力したパスワードは、忘れないようにしてください。

パルモ本体のパルモ番号を忘れたときは

パルモの底面にあるシールにパルモ番号の記載があります。

#### スマートフォン・タブレット端末のパルモ番号を忘れたときは 次の2つの方法で対処します。

ア)「システム設定」 アイコンをタップ、さらに「ユーザー情報」をタップします。

ユーザー情報画面が表示されますので、ユーザー名の欄に表示された番号が 自端末のパルモ番号になります

イ)アプリで再度ユーザー登録をし直します。この場合、パルモ番号を新たに 取得しますので、パルモ本体の連絡先も変更する必要があります。

#### 8) スマホ(タブレット)にご自分のパルモを登録する

パルモとの間でテレビ電話を使用するにはスマートフォンやタブレットのカメラー覧 画面で、対象となるパルモをあらかじめ登録しておく必要があります。 また 一台のスマートフォンやタブレットには複数のパルモを登録することができます。 以下の手順でカメラー覧画面に登録します。

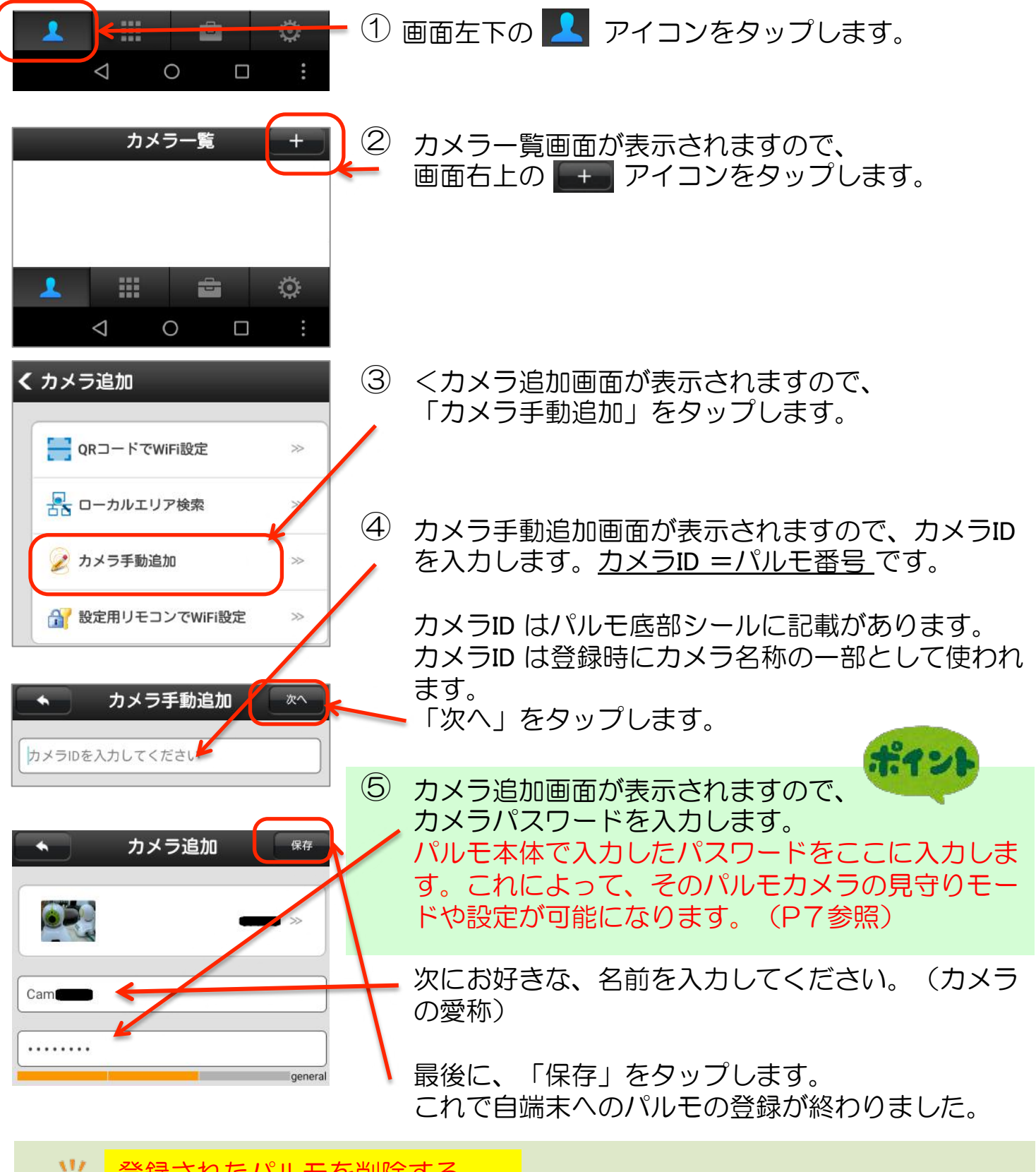

#### 登録されたパルモを削除する

パルモの登録を削除するときは、カメラー覧画面で対象のパルモのカメラ名 付近を長押しします。削除を確認するポップアップ表示がでますので、削除 を選んでください。

#### 9)パルモからの着信や通知の受取り方を設定する

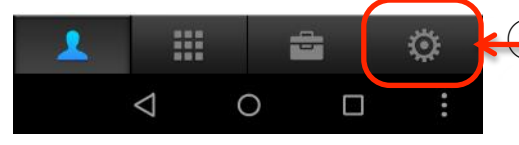

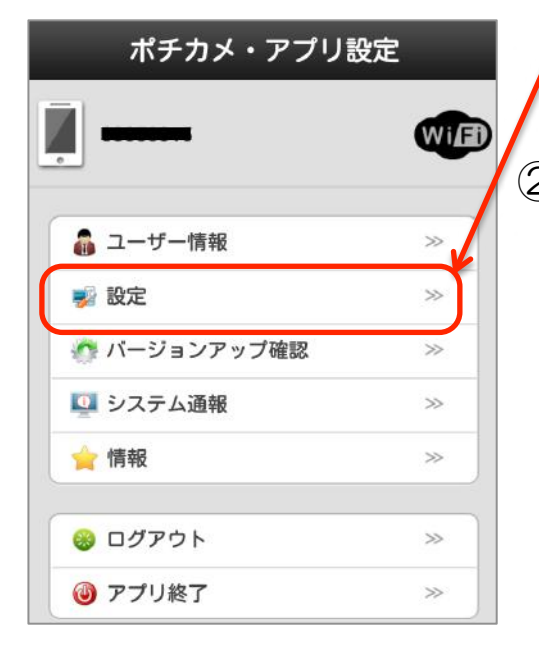

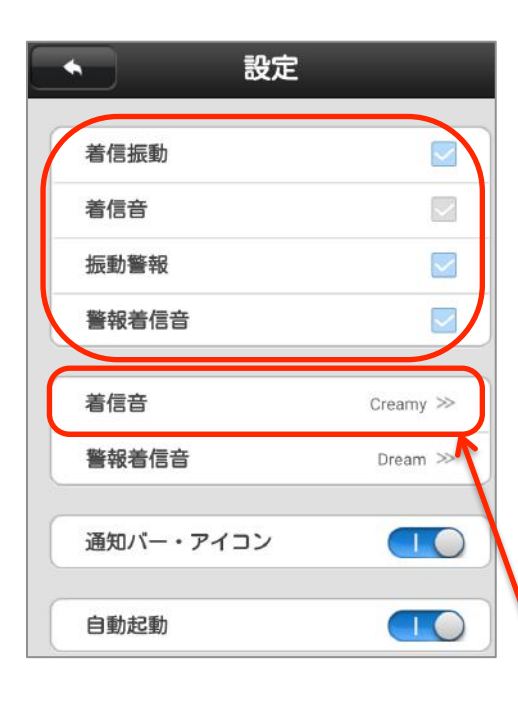

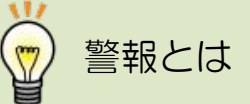

緊急通知ボタン押下に より発生する<u>緊急通知</u> のことです。 後項で詳述します。 ポチカメ・アプリ設定画面が表示されますので、さら に「設定」をタップします。

- ② 設定画面が表示されますので、以下それぞれをタップします。タップ操作ですぐに有効になります。 着信振動
  - パルモからの着信があったとき、振動を伴って通知 するか否かを指定します。
  - 振動ありのときはチェック欄をタップすることで青 色背景のアイコンになり、有効になります。灰色背 景のときは振動なしです。

#### 着信音

- パルモからの着信があったとき、着信音で通知する か否かを指定します。
- 着信音ありのときはチェック欄をタップすることで 青色背景のアイコンになり、有効になります。灰色 背景のときは着信音なしです。

振動警報

- パルモから緊急通知があったとき、振動で通知する か否かを指定します。
- 振動ありのときはチェック欄をタップすることで青 色背景のアイコンになり、有効になります。灰色背 景のときは振動なしです。

警報着信音

- パルモから緊急通知があったとき、警報着信音で通 知するか否かを指定します。
- 警報着信音ありのときはチェック欄をタップすることで青色背景のアイコンになり、有効になります。 灰色背景のときは着信音なしです。

着信音

- パルモからの着信があったとき、鳴らす音を指定し ます。
- タップすると着信音設定画面に変わり、そこであら かじめ登録されている音を選びます。
- 「保存」をタップすると前の画面に戻り、選んだ音 の名称が表示されます。

|         | 設定 |          |   |
|---------|----|----------|---|
| 着信振動    |    |          |   |
| 着信音     |    |          |   |
| 振動警報    |    |          | / |
| 警報着信音   |    |          |   |
| 着信音     |    | Creamy ≫ |   |
| 警報着信音   |    | Dream >> |   |
| 通知バー・アイ | コン |          |   |
| 自動起動    |    |          |   |

警報着信音

パルモから緊急通知があったときに鳴らす音を指定し ます。

タップすると着信音設定画面に変わり、そこであらか じめ登録されている音を選びます。

「保存」をタップすると前の画面に戻り、選んだ音の 名称が表示されます。

通知バー・アイコン

パルモからの着信や緊急通知があったとき、画面に通 知バーやアイコンで通知するか否かを指定します。通 知するときはスイッチをO側にタップします。背景色 は青くなります。通知しないときは | 側にタップしま す。背景色は灰色になります。

自動起動

パルモからの着信や緊急通知があったとき、アプリが すでに終了していた場合、自動起動させるか否かを指 定します。自動起動させるときはスイッチを〇側に タップします。背景色は青くなります。起動させない ときは | 側にタップします。背景色は灰色になります。

注記

この機能を有効にするためには、次の条件を満たしていなければなりません。

- ログインしたままでアプリを終了している必要があります。このアプリはログインしたままで終了できます。
- 端末の節電等を目的にスリープモードになっていてもネットと通信ができる状態になければなりません。

10)パルモの「基本設定」を自端末で行う

「4.カメラー覧でパルモを登録する」で設定したパルモには基本設定を行う必要があ ります。ここでは、自端末のアプリで基本設定を行う手順を説明しますが、パルモ本体 にあるキーを使った操作でも一部を行うことができます。

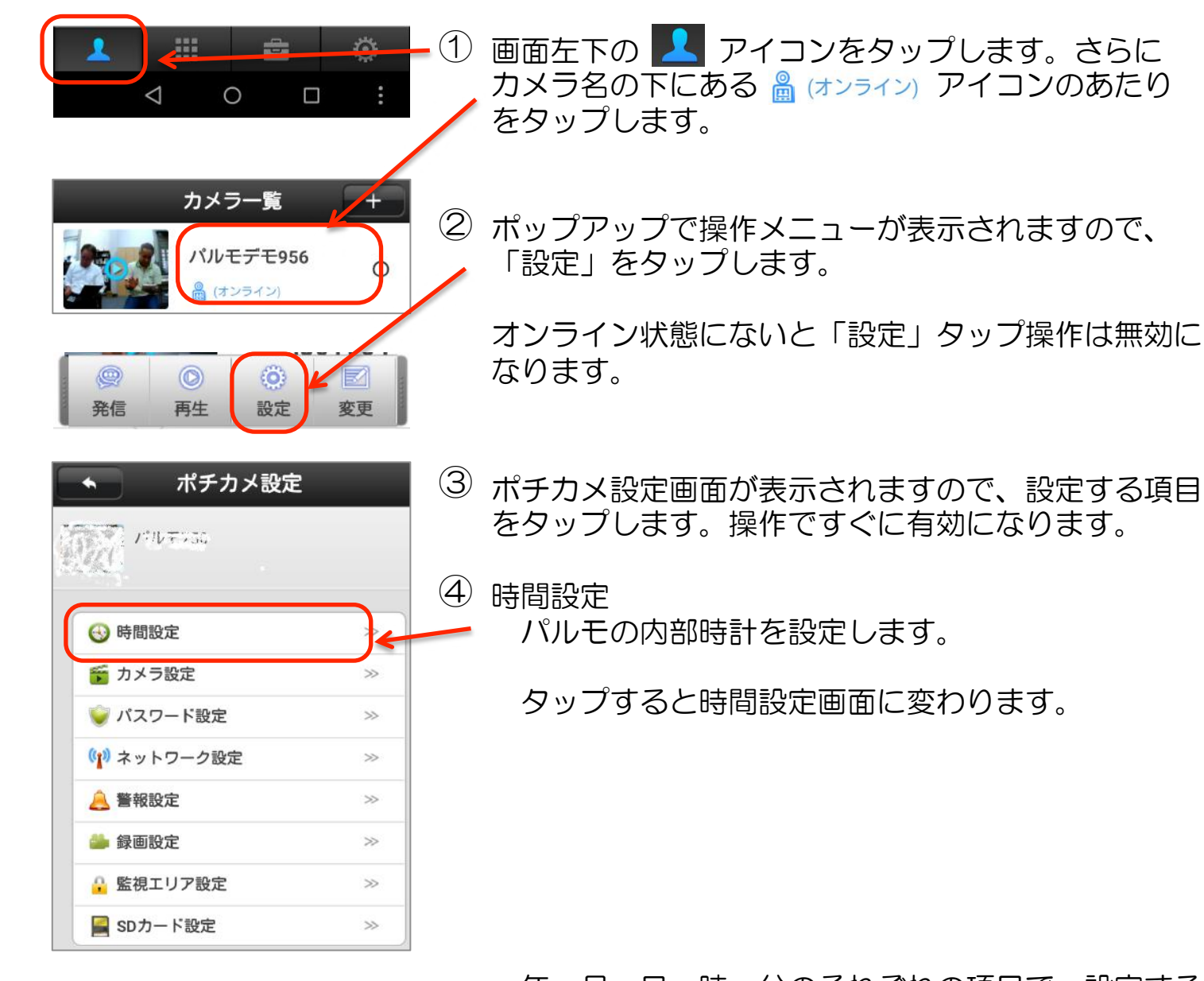

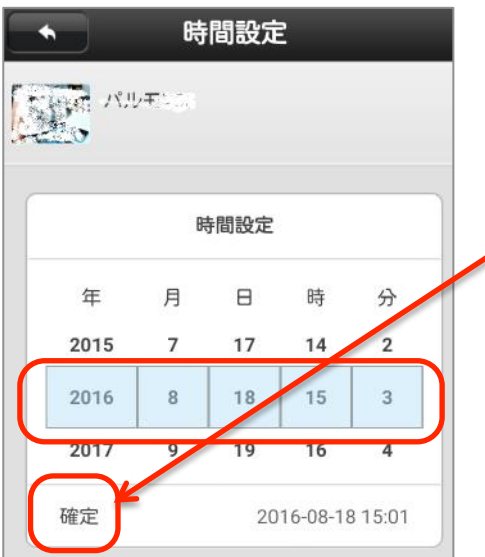

年、月、日、時、分のそれぞれの項目で、設定する 日付と時刻を選択します。

最後に「確定」をタップします。

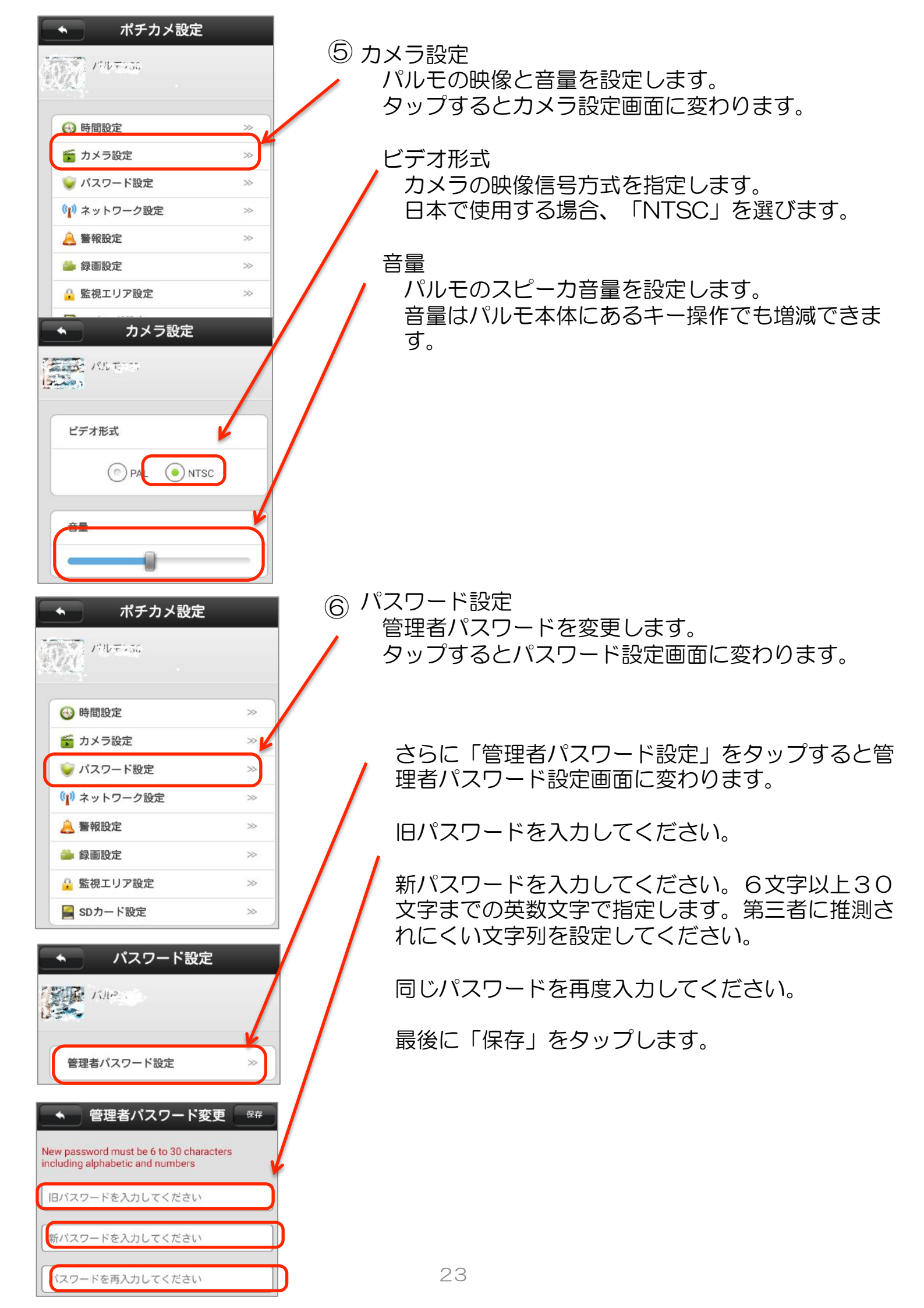

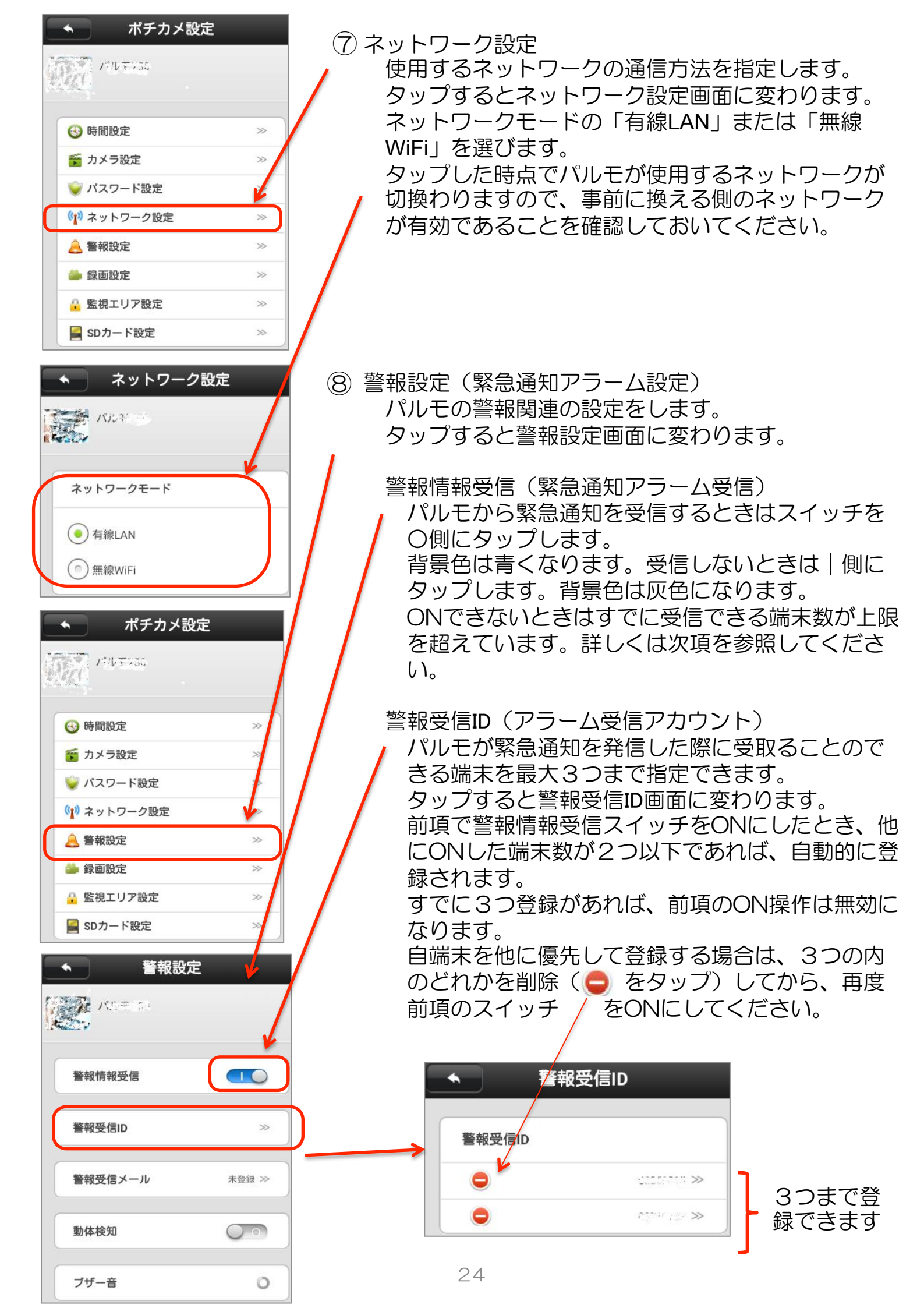

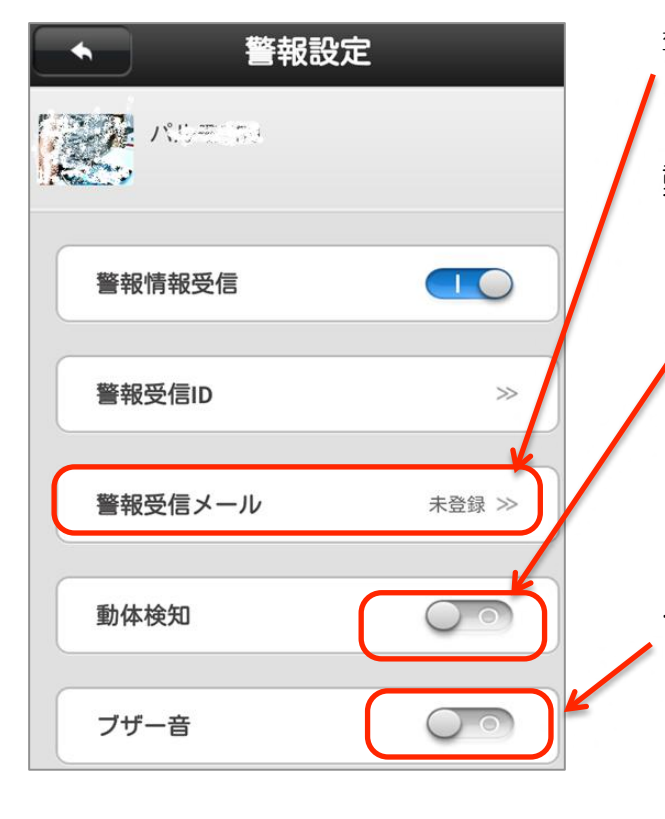

警報受信メール 将来機能です、設定は不要です。

動体検知

パルモには撮影している範囲内で動くものを検 知し、それを端末に通知する機能があります。 この機能を有効にするときはスイッチを〇側に

タップします。背景色は青くなります。 有効にしないときは | 側にタップします。背景 色は灰色になります。

ささいな動きでも検知し通知しますので、通知 が多量になることがあります。

ブザー音

警報を端末に通知する際にブザー音でパルモ本 体のスピーカを鳴らすことができます。

この機能を有効にするときはスイッチをO側に タップします。背景色は青くなり、鳴動時間の 指定ができるようになります。

有効にしないときは | 側にタップします。背景 色は灰色になります。

静寂な環境やパルモのスピーカ音量を大きく設定している場合、パルモの近くにいる人を驚かすことがあります。ご注意ください。

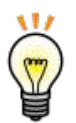

緊急通知(アラーム)

緊急受信ID(端末のパルモ番号)を登録したスマートフォンやタブレット に以下の通知が届きます。ご様子を確認してください。

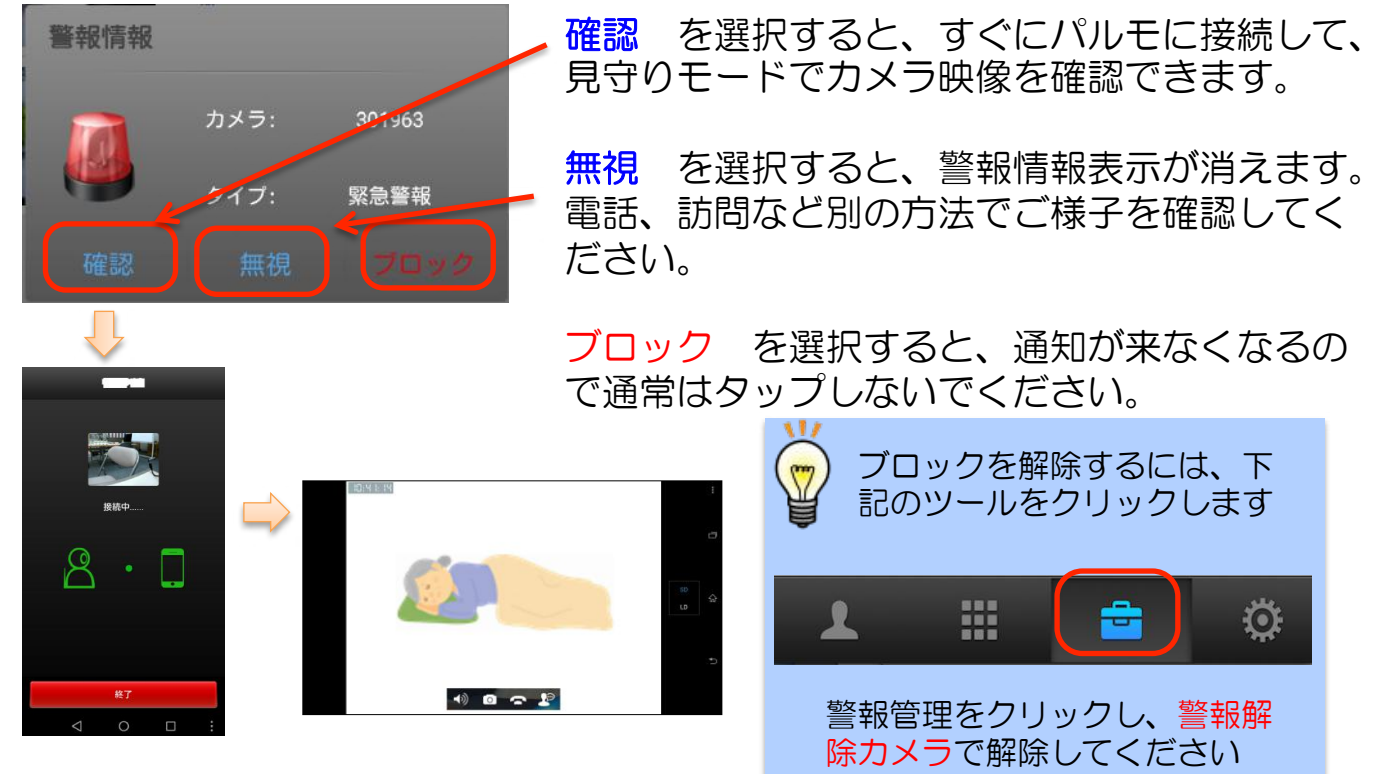

25

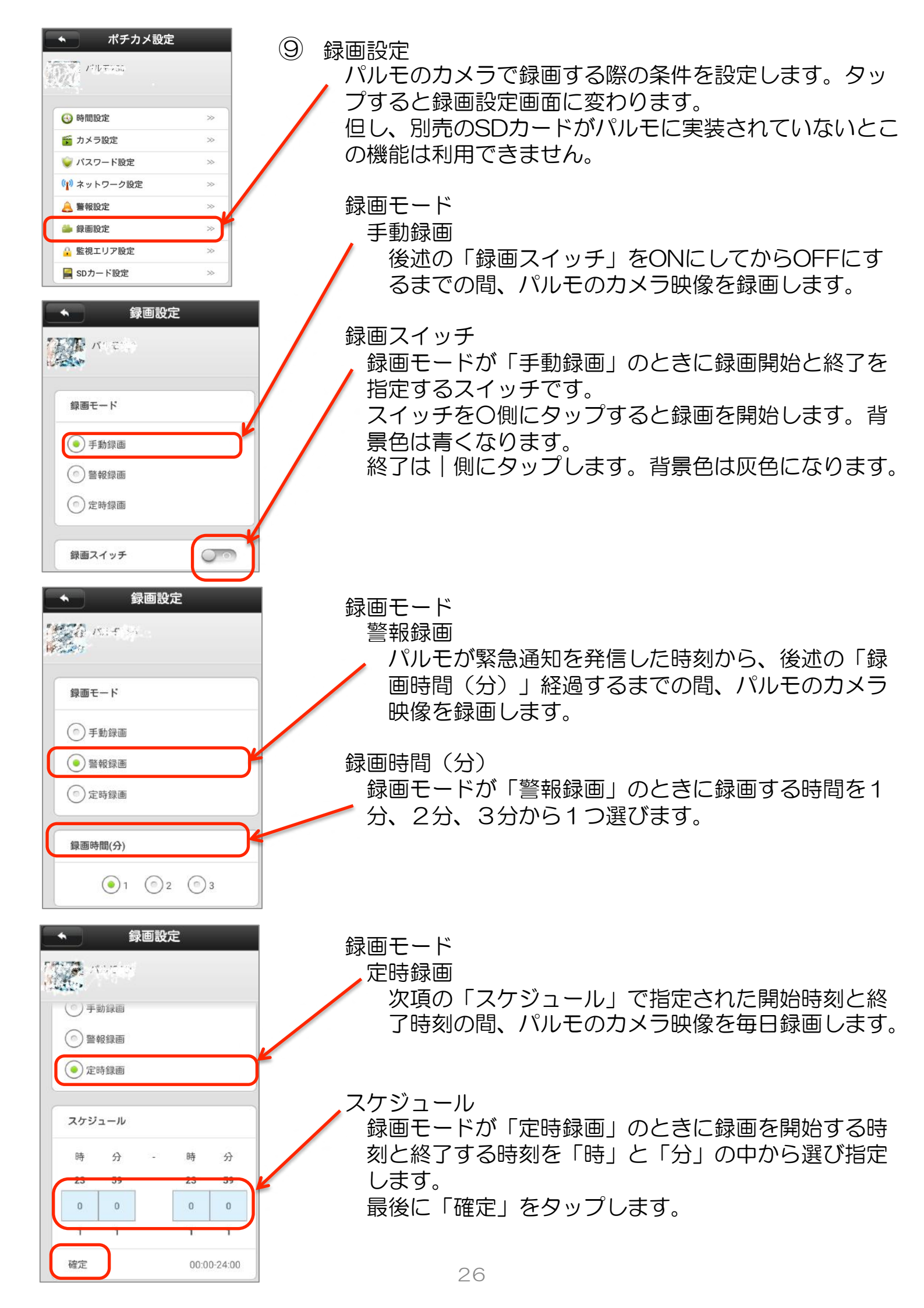

| ペープ ポチカメ設定   |    |
|--------------|----|
| 1710+255     |    |
|              |    |
| 🚱 時間設定       | >> |
| 🍯 カメラ設定      | >> |
| 🥪 パスワード設定    | >> |
| (1) ネットワーク設定 | >> |
| 🔔 警報設定       | ~  |
| 🍰 録画設定       |    |
| 🔒 監視エリア設定    | >  |
| 🞴 SDカード設定    | ~  |

| 1107755     |    |
|-------------|----|
| L.          |    |
| 🚱 時間設定      | >> |
| 🍯 カメラ設定     | >> |
| 🥪 パスワード設定   | >> |
| 🕐 ネットワーク設定  | >> |
| 🔔 警報設定      | >> |
| 鑸 録画設定      | >> |
| 🔒 監視エリア設定   | ~  |
| III SDカード設定 | *  |

| SDカード設定          |  |
|------------------|--|
| NULETE           |  |
| SDカード容量:15245M   |  |
| SDカード残り容量:15027M |  |
| USBメモリ容量:        |  |
| USBメモリ残り容量:      |  |

10 監視エリア設定
 / 将来機能です。設定は無効になります。

1) SDカード設定 パルモに実装したSF

パルモに実装したSDカードやUSBメモリの容量を 表示します。 SDカードやUSBメモリが実装されているときに タップすると、SDカード設定画面に変わります。 実装されていないときのタップ操作は無効になりま す。

SDカード容量 実装されたSDカードの総記憶容量を表示します。 単位は Mbytesです。

SDカード残り容量

実装されたSDカードの記憶可能残容量を表示します。単位は Mbytesです。

USBメモリ容量 実装されたUSBメモリの総記憶容量を表示します。

単位は Mbytesです。

USBメモリ残り容量 実装されたUSBメモリの記憶可能残容量を表示し ます。単位は Mbytesです。

SDカードはオプション品です。弊社より動作確認済みのSDカードをご購入ください。

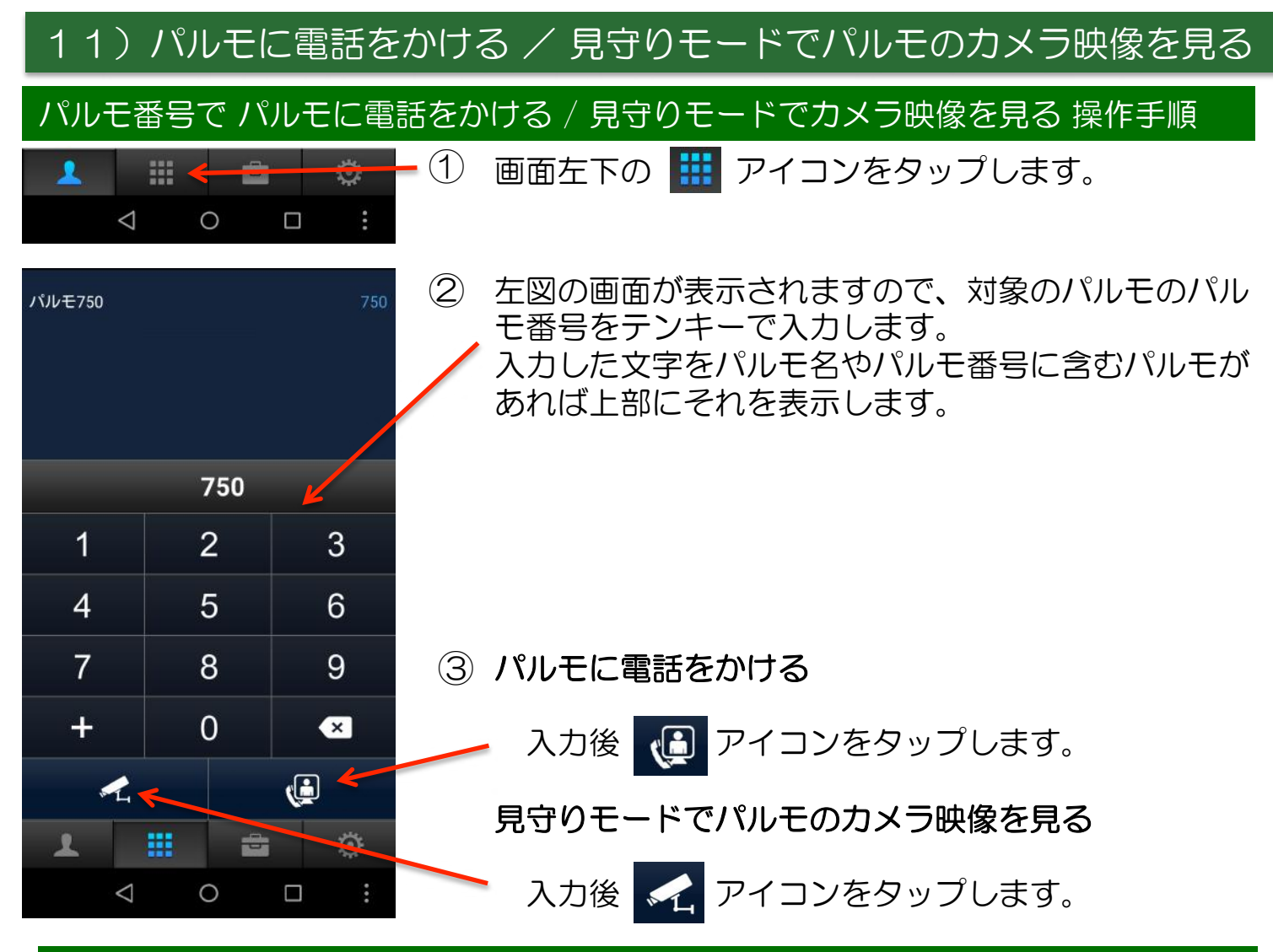

#### カメラー覧でパルモに電話をかける操作手順

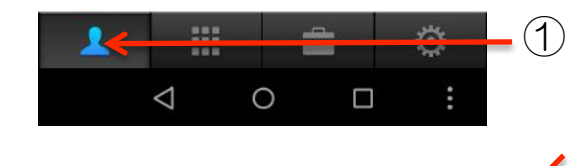

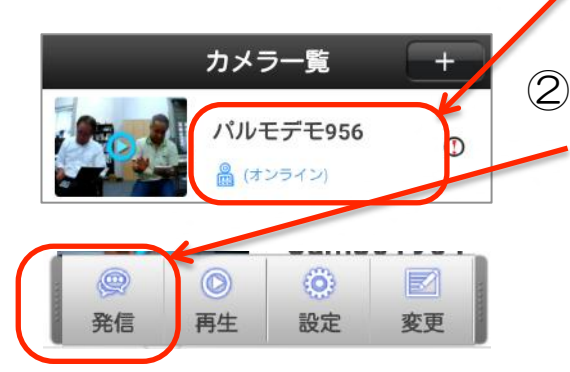

画面左下の 🔽 アイコンをタップします。カメラ 一覧画面が表示されます。カメラ名の下の 🗟 (オンライン) アイコンあたりをタップ願います。 ポップアップで操作メニューが表示されますので、 「発信」をタップします。

オンライン状態にない場合や「目的IDはオフライン」 表示となっていても、何回かトライしてください。 (何回かトライしても接続しない場合は相手方の 電源が切れているか、回線が切断しています)

#### カメラー覧で見守りモードでパルモにのカメラ映像を見る操作手順

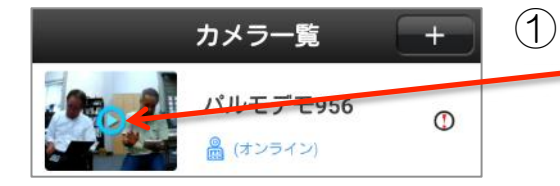

 カメラー覧画面でパルモ名の左の画像をタップします。
 「接続中」になります。その後、見守りモードでパル モのカメラ映像に変わります。

オンライン状態にないと「目的IDはオフライン」表示となり、<u>映像を見る</u>ことはできません。

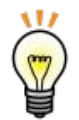

#### 見守りモード

スマートフォンやタブレットからの見守りモードは、パルモ本体で操作 をしなくてもパルモのカメラ映像を見ることのできる機能です。

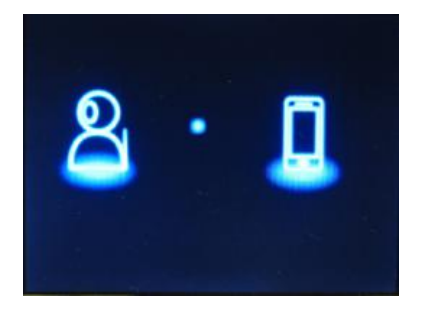

- 1. 見守りモードで接続開始時は左記の画面をパルモは表示します。
- 2. パルモのキー 🕋 で見守りモードを終了できます。

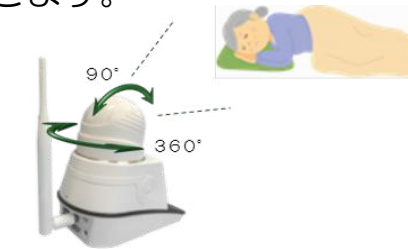

スマートフォン タブレット画面

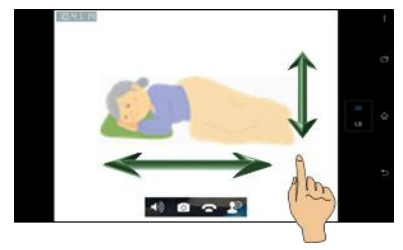

- 3. スマートフォンやタブレットからの操作でカメ ラを上下左右に動かすことができます。
   ・左右にスワイプ: 左右首振り360°
  - 上下にスワイプ: 上下首振り90°

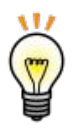

#### 緊急通知(アラーム)

パルモには緊急アラームを送信する機能があります。 急な病気やけがなど、もしもの時に連絡する緊急連絡先の登録を行います。

| ◆緊急通知の送信                               |                                                                                                 |
|----------------------------------------|-------------------------------------------------------------------------------------------------|
| 1 2 3 8 8 8 A<br>4 5 6 A<br>7 8 9 4 0k | 緊急通知はアイドル状態で 🕋 キーを2秒<br>以上長押しすると送信します。                                                          |
| ◆緊急通知送信後の表示                            | 緊急通知送信後は左記のメッセージを表示し<br>ますので連絡をお待ちください。                                                         |
| 緊急通知を<br>送信しました。<br>連絡をお待ちください。        | アラームランプが同時に点灯します。<br>メッセージは他の操作をするかテレビ電話な<br>どの着信があると消去されます。                                    |
|                                        | 相手から連絡がないときは、再度<br>を押してください。またはパルモ番号で電話<br>をかけてください。<br>通信回線の状況により、相手先に届くまでに<br>2分程度かかる場合があります。 |

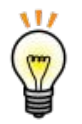

スマートフォンやタブレットのスリープモードと通信の関係について

スマートフォンやタブレットには、節電を目的としたスリープモードと呼ばれる端末を一時的に休止させる機能があります。 スリープ状態になるとバッテリの節約のため、ネットとの通信を行わなくなります。通信をしない状況下においては、緊急通知(アラーム)を受けられなくなります。

スマートフォンやタブレット端末の説明書で設定方法を確認の上、 スリープモード下でも常時通信が行えるようにしてください。

ヒント ログイン パスワードを忘れたときは?

パスワードを忘れたときは、ログイン画面にある「パスワードを忘れた場合」、 iOSでは「Forget Password?」と表示があります。これをタップして、パルモ通 信管理者に問い合わせます。

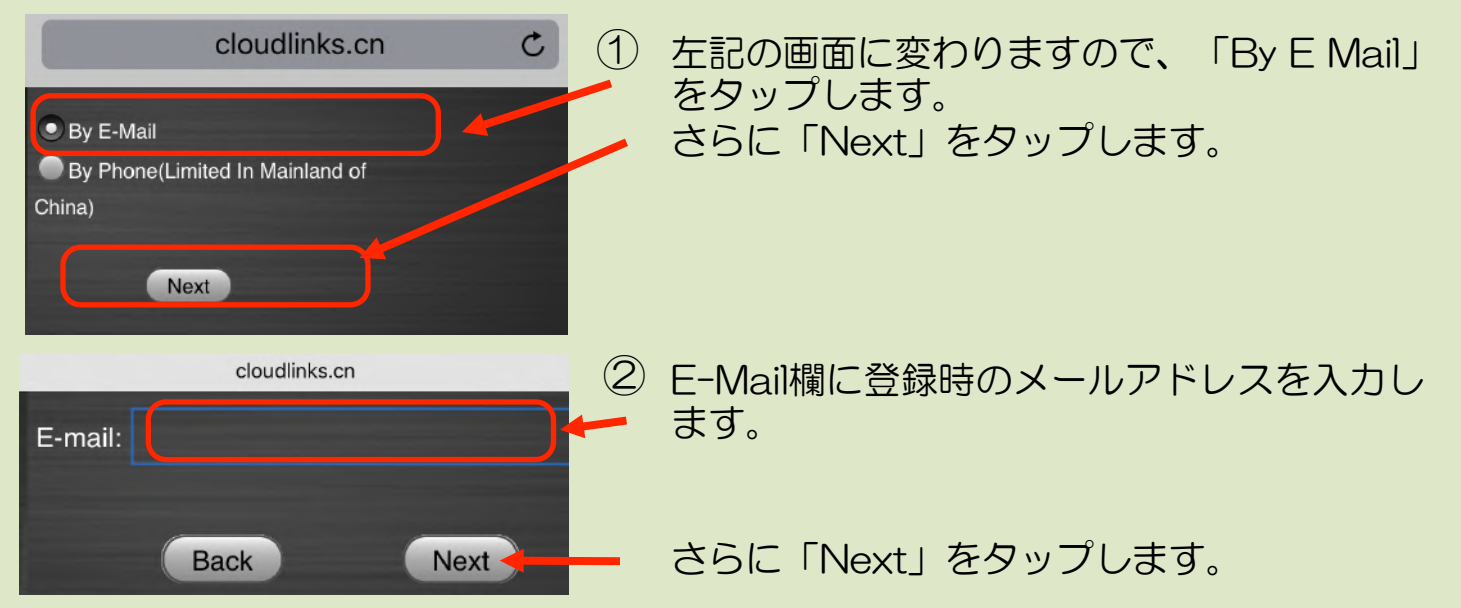

③ 差出人: AccountTeam、件名: Reset Password! のメールが、②で入力した メールアドレスに送られてきます。メール文中にパスワードを新たに入力し直す URLがありますので、60分以内にそのページで入力します。

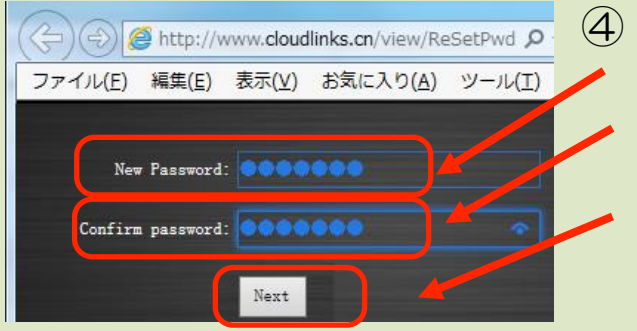

④ New Password に新たなパスワードを入力し
 ます。

Confirm password に同じパスワードを入力 します。

さらに「Next」をタップします。

これで新しいパスワードでログインできるよう になります。

## 4-2) アップル端末(iPhone、iPad) でのアプリ利用

iPhone、iPad端末をお使いの方は、次のサイトのいずれかから、ダウンロードして ご使用ください。

#### 1) Apple Store サイトから、ダウンロード、インストールする

Apple Store https://store.apple.com/jp

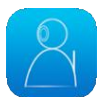

アプリ名: 2CU で検索、他のアプリと同様にダウンロード、インストールして ください。インストール後は → 「3. パルモ番号を取得する」へ

## 2) iSEED ホームページから、アプリをダウンロードする

iSEEDホームページのお客様サポートページから行います。

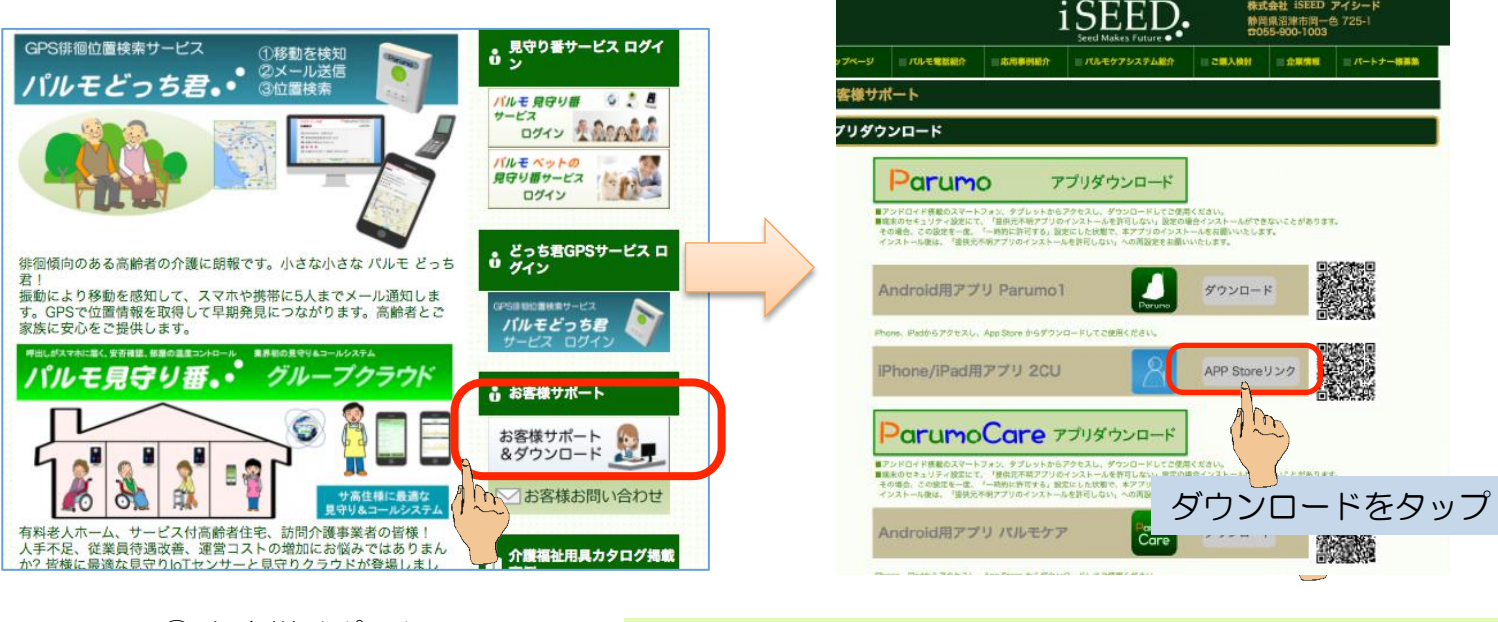

お客様サポート&
 ダウンロードをタップ

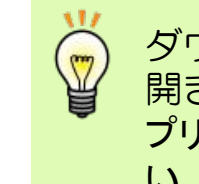

ダウンロードをタップするとApple Storeが 開きますので、"2CU"で検索して、他のア プリと同様にダウンロード、インストールしてください。

## 3. パルモ用アプリ(2CU)の起動

パルモ用のアプリ、2CUのアイコンが追加されます。 アイコンをタップして、 アプリを起動してください。 ホーム画面に 移動しておくと便利です。

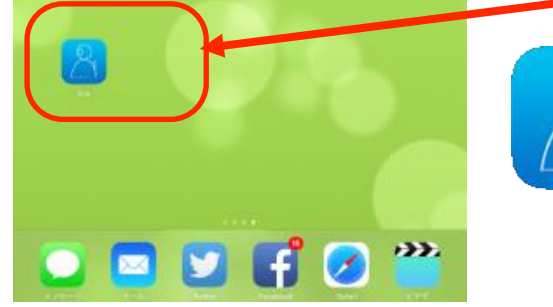

アプリを起動すると、ログイン画面になります。このアプリを初めてお使いになるために、まず新規ユーザー登録が必要です。

パルモとスマートフォンやタブレットとの間でテレビ電話を使用するにはパルモ番号が 必要です。以下の手順でパルモ番号を取得してご使用ください。パルモ番号の説明は、 18頁のヒントにあります。

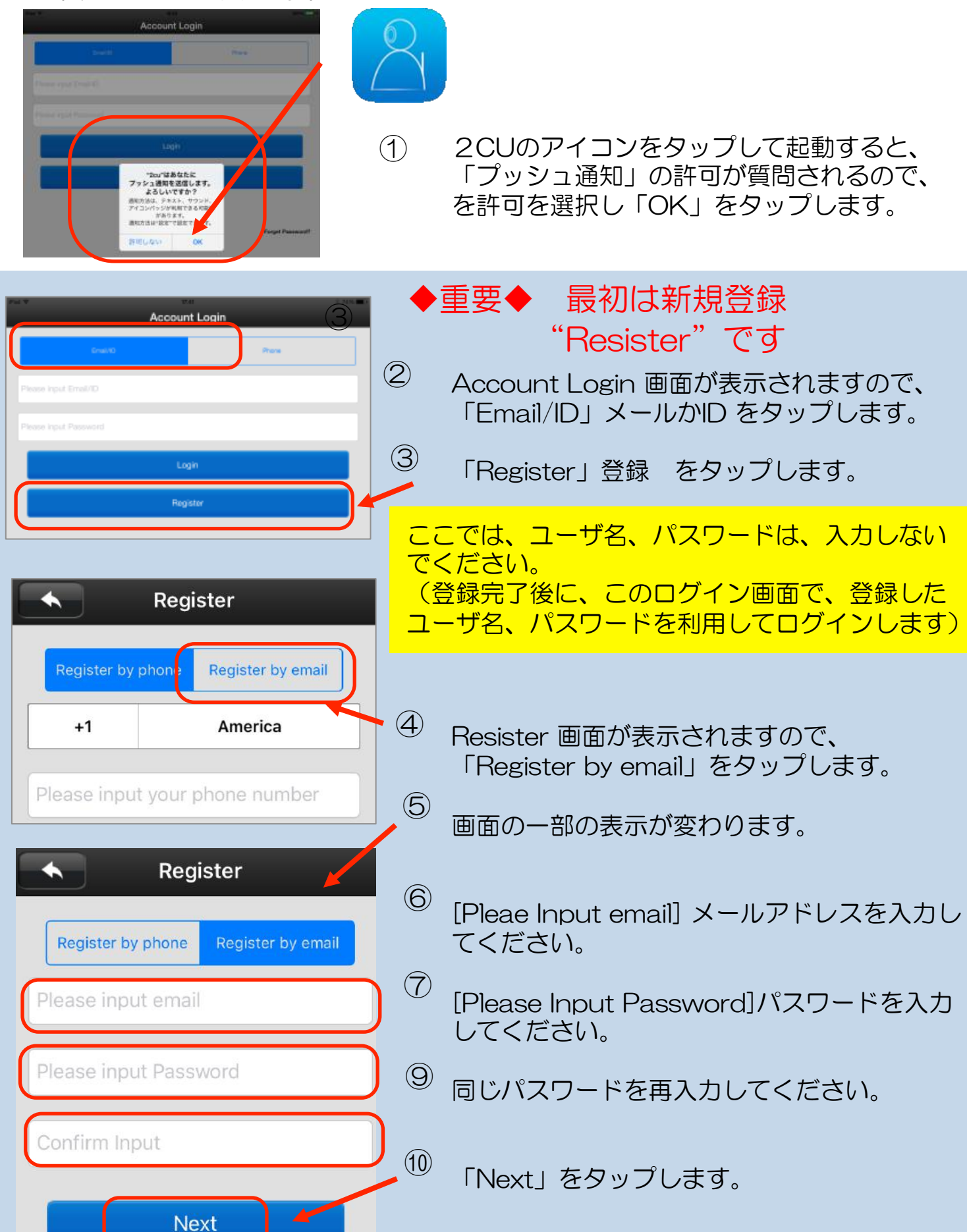

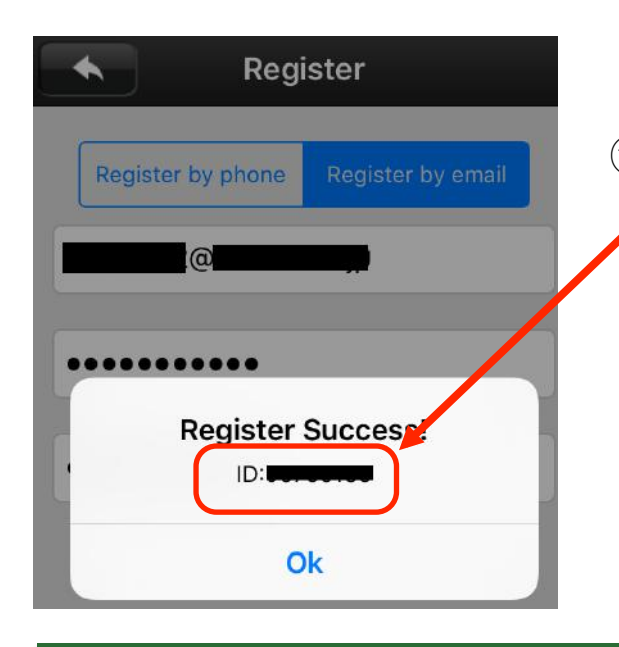

① ろカウントが作成され、ID番号(パルモ番
 できました。これは、自端末に割り当てられた番号です。メモをお願いします。

「Ok」をタップします。

#### 4)登録したユーザ名とパスワードでログインする

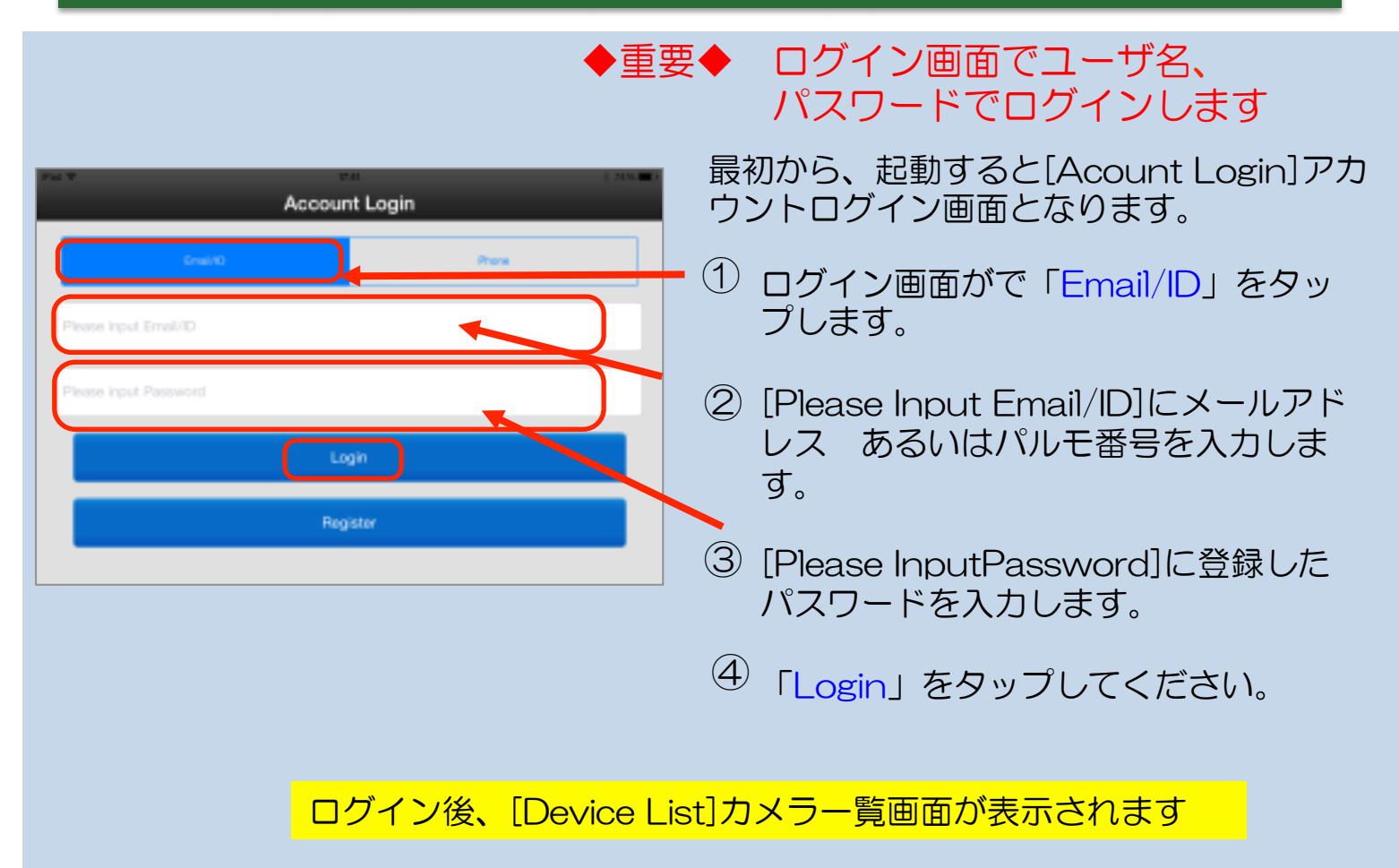

## 5)カメラー覧にパルモを登録する

パルモとの間でテレビ電話を使用するにはスマートフォンやタブレットのカメラー覧 画面(Device List)で、対象となるパルモをあらかじめ登録しておく必要があります。 また 一台のスマートフォンやタブレットには複数のパルモを登録することができます。 以下の手順でDevice List画面に登録します。

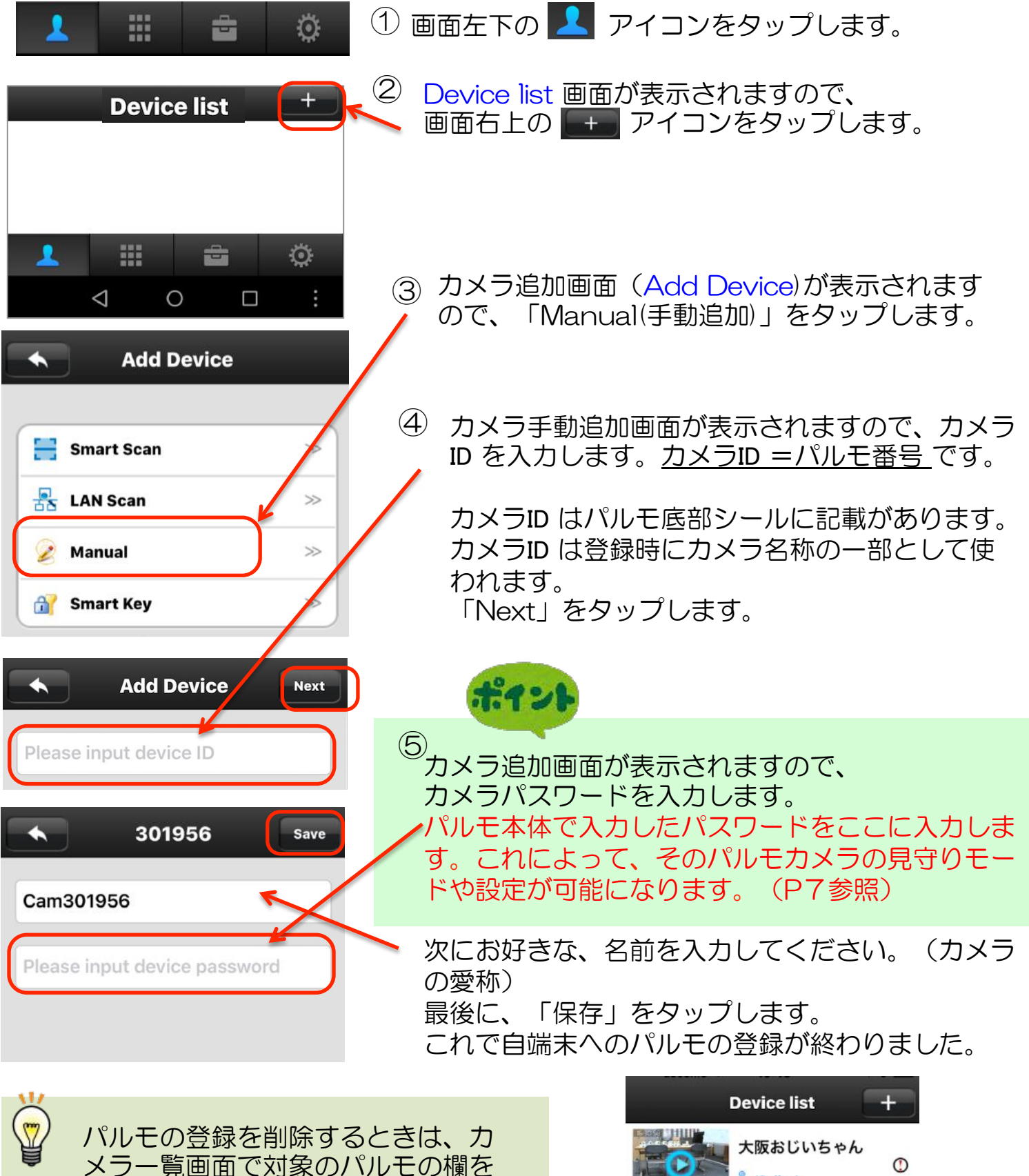

ケノー真画面で対象のハルビの欄を 左スワイプします。 右側にDelete の赤いマークが出ます。

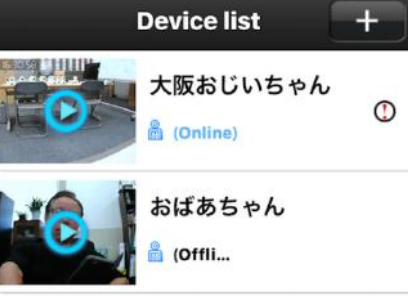

#### 6)パルモ本体の「各種設定」をスマホ、タブレットで行う

「4.カメラー覧でパルモを登録する」で設定したパルモには基本設定を行う必要があ ります。ここでは、自端末(スマホ、タブレット)のアプリで基本設定を行う手順を説 明しますが、パルモ本体にあるキーを使った操作でも一部を行うことができます。

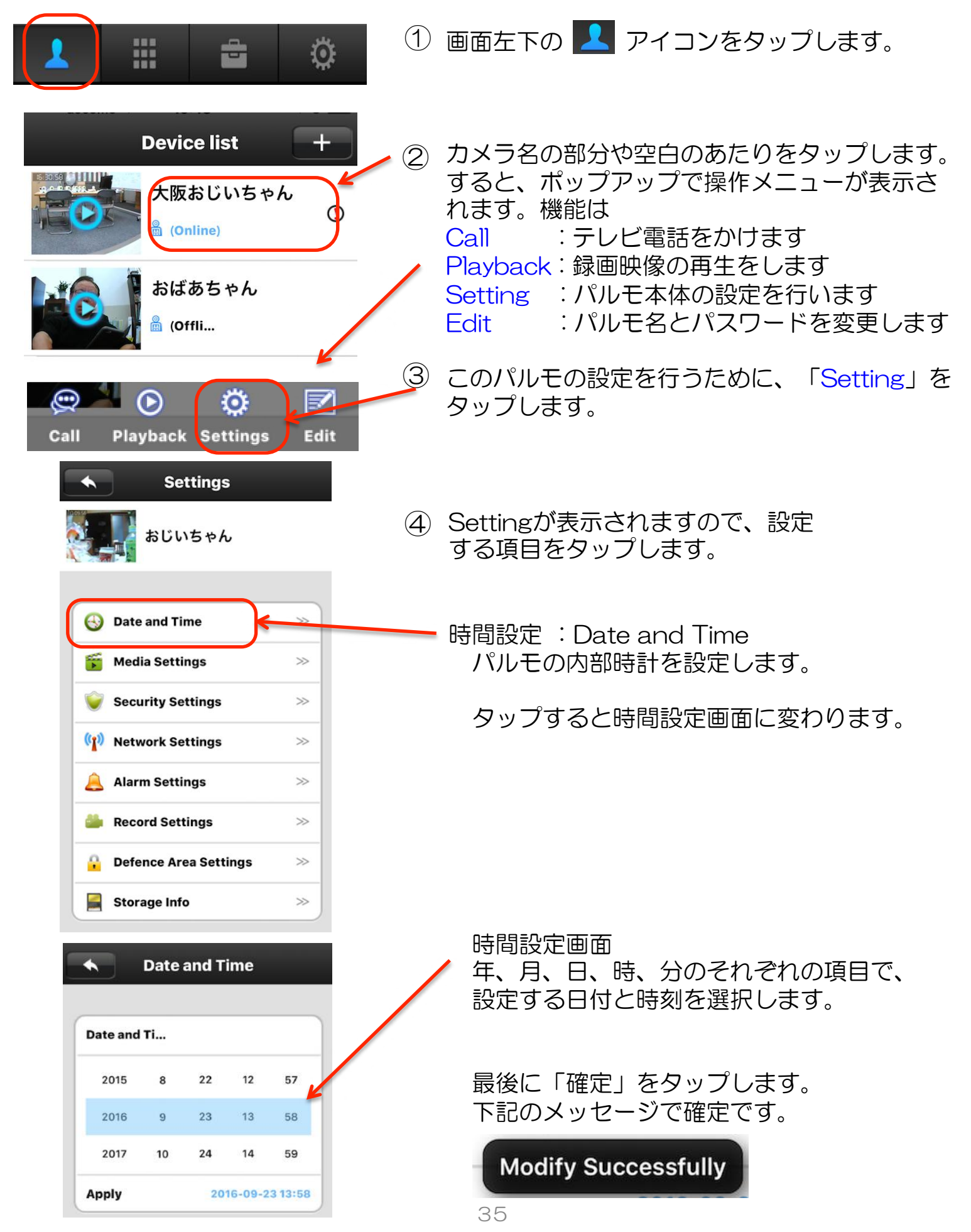

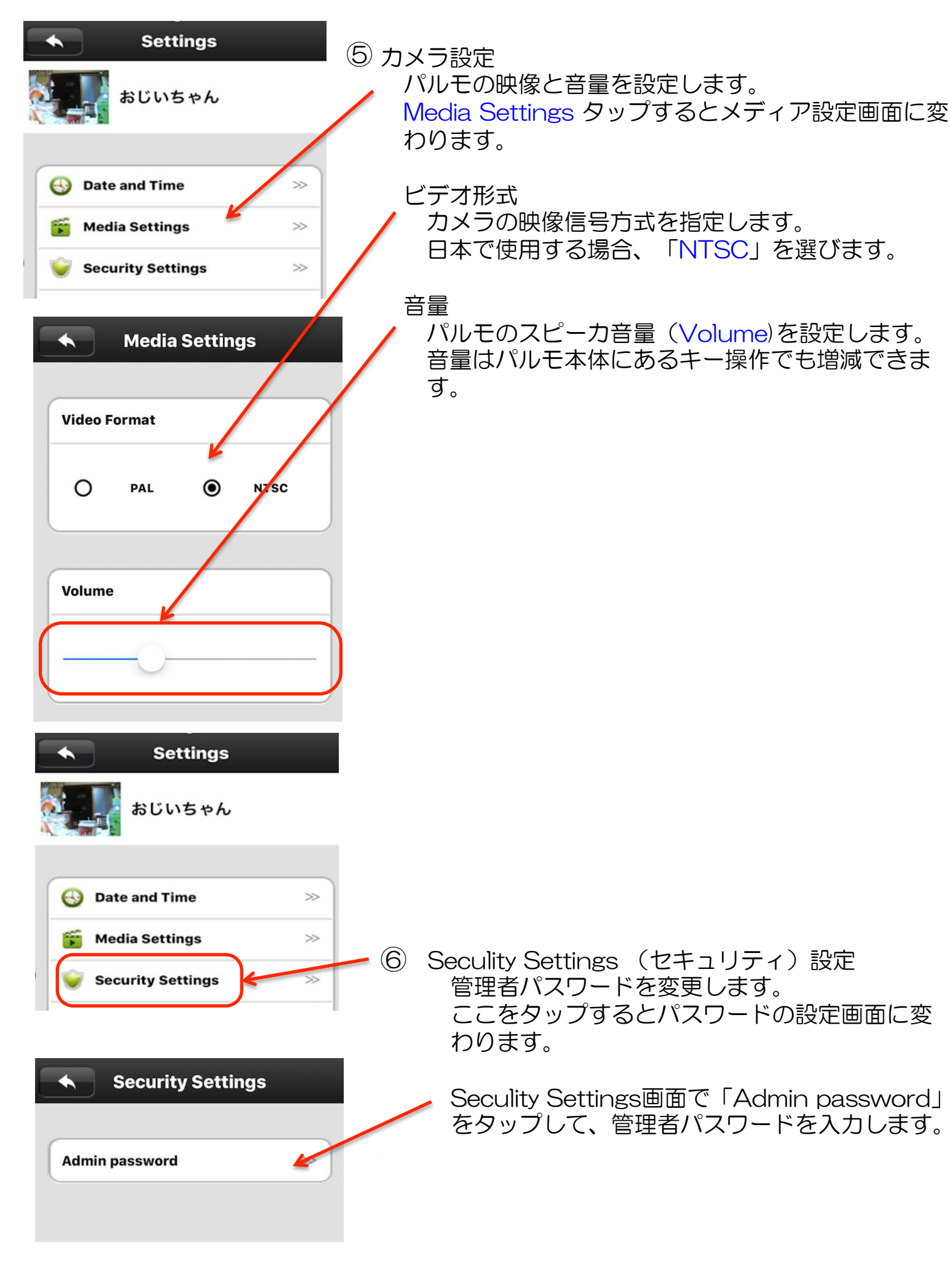

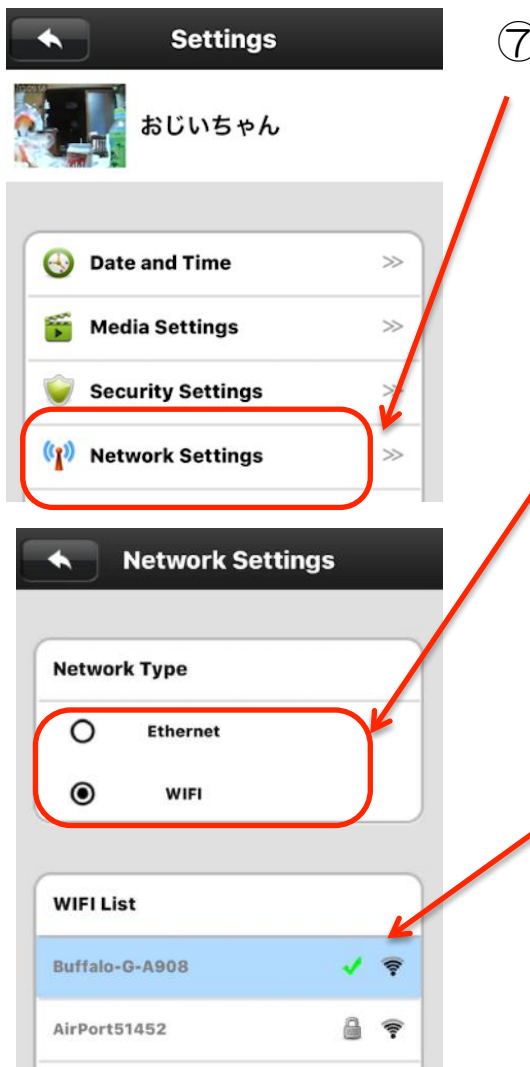

⑦ Network Setting(ネットワーク設定) 使用するネットワークの通信方法を指定します。 タップするとネットワーク設定画面に変わります。

ネットワークモードの「Ethernet:有線LAN」また は「WIFI:無線WiFi」を選びます。 タップした時点でパルモが使用するネットワークが 切換わりますので、事前に換える側のネットワーク が有効であることを確認しておいてください。

WIFIをご利用の際は、検出されるWIFIを表示するので、利用するWIFIを選択ください。

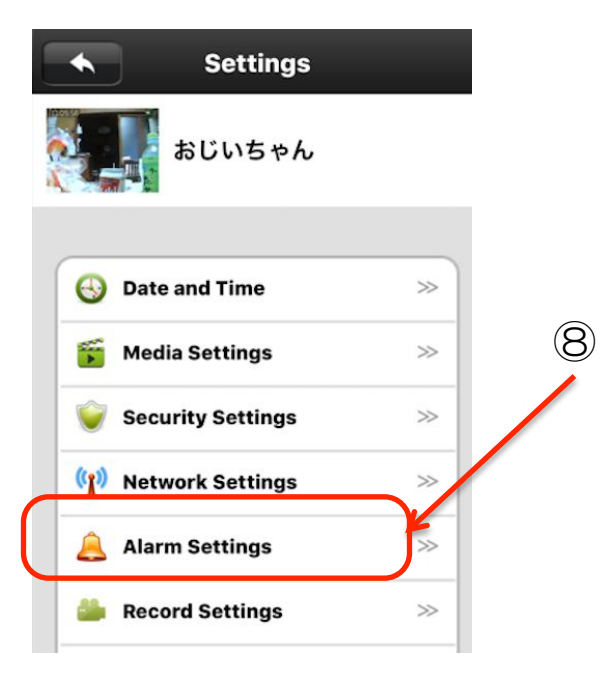

Alarm Setting (アラー通知設定) パルモの緊急通知機能関連の設定をします。 タップすると警報設定画面に変わります。

| Alarm Settings                           | Alarm Settings(緊急通知設定画面)<br>この画面で、緊急通知機能の使用のため<br>の設定を行います。                                                                                                    |
|------------------------------------------|----------------------------------------------------------------------------------------------------|
| Receive Alarm Alarm push ID              | Receive Alarm<br>自端末でパルモから緊急通知を受信すると<br>きはスイッチをO側にタップします。<br>背景色は緑色になります。受信しないとき<br>は   側にタップします。背景色は白色にな<br>ります。                                                                                                    |
| Alarm Email unbind >>><br>Motion Detecti | Alarm push ID(緊急通知受信アカウント)<br>パルモが緊急通知を発信した際に受取るこ<br>とのできる端末を最大3つまで表示します。                                                                                                    |
|                                          | Alam Email 現在のところ、未使用です                                                                                                    |
| Buzzer                                   | Motion Detection<br>パルモには撮影している範囲内で動くもの<br>を検知し、それを端末に通知する機能があ<br>ります。<br>この機能を有効にするときはスイッチをO<br>側にタップします。背景色は緑色となりま<br>す。<br>有効にしないときは   側にタップします。<br>背景色は灰色になります。<br>ささいな動きでも検知し通知しますので、<br>通知が多量になることがあるのでご注意<br>ください。 |
|                                          | Buzzer: ブザー音<br>警報を端末に通知する際にブザー音でパル<br>モ本体のスピーカを鳴らすことができます。<br>この機能を有効にするときはスイッチをO<br>側にタップします。背景色は緑色となり、<br>鳴動時間の指定ができるようになります。<br>有効にしないときは   側にタップします。<br>背景色は灰色になります。                                                 |

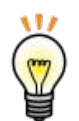

#### 緊急通知(アラーム)

緊急受信ID(端末のパルモ番号)を登録したiPhone や iPadに、 緊急通知が届きます。

タイミングによって、音、振動、表示通知のいくつかのパターンで表示されます。いずれかの通知があったら、発信元パルモの名前、あるいは番号を確認し、見守りモードで映像の確認をお願いします。

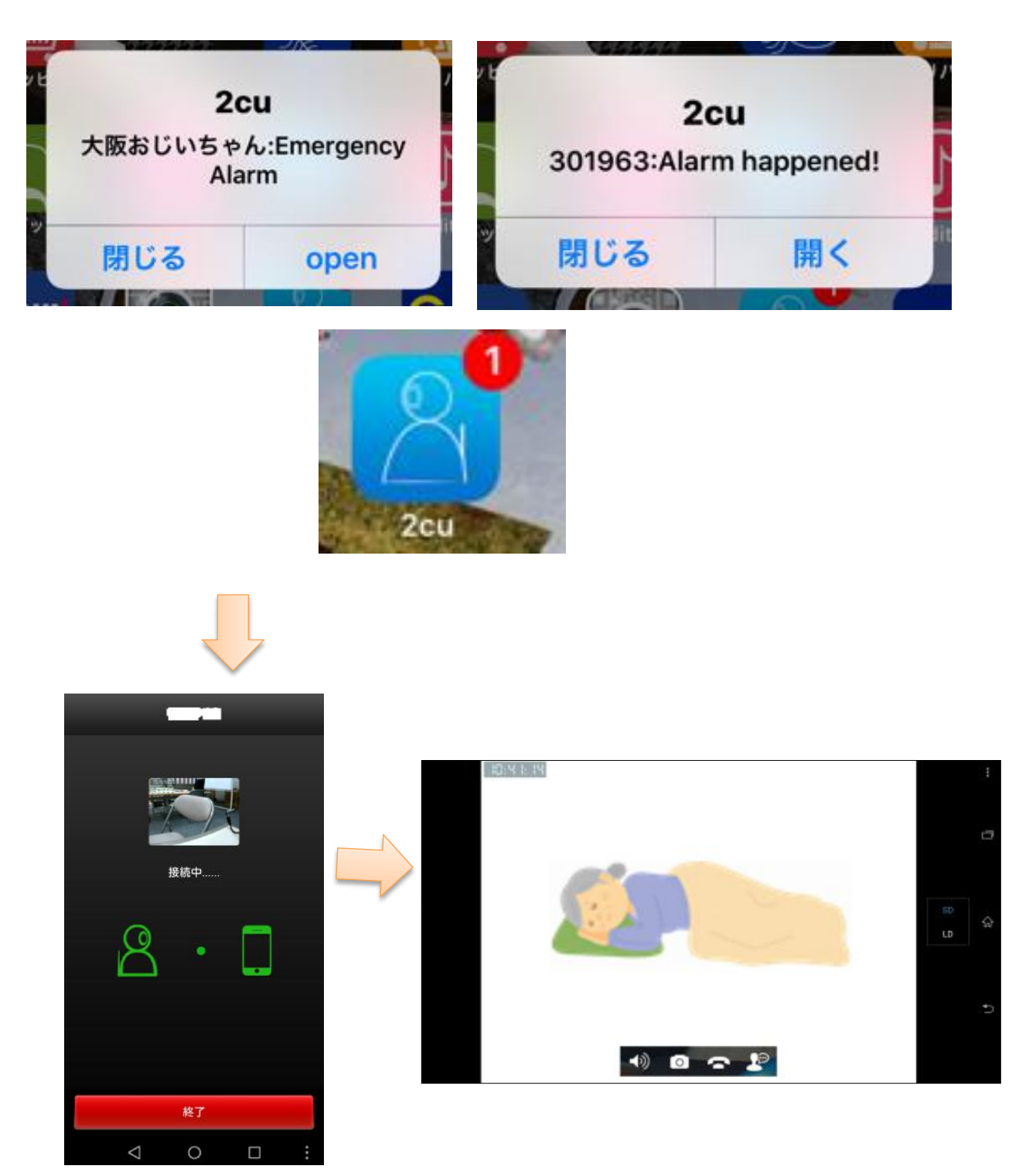

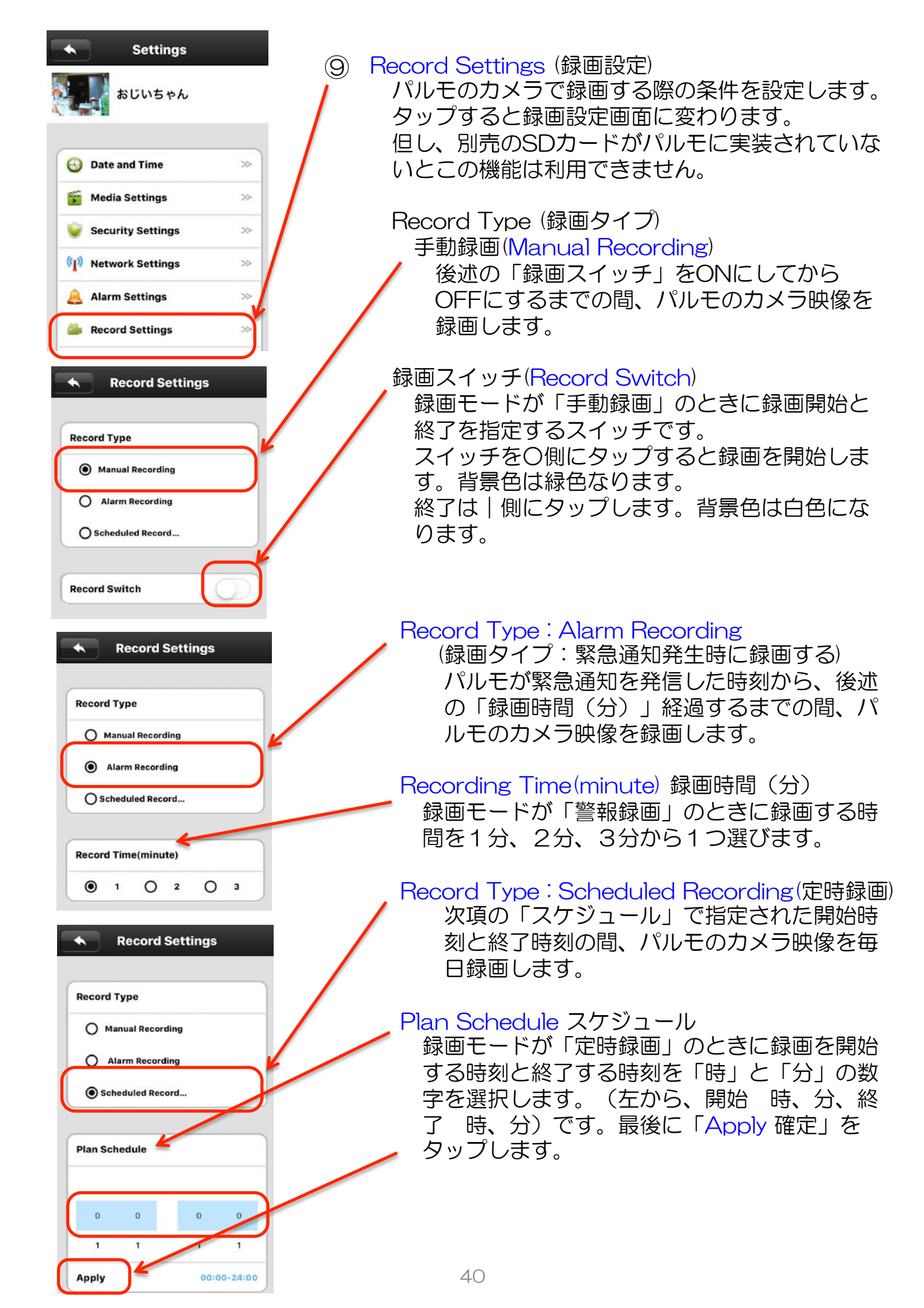

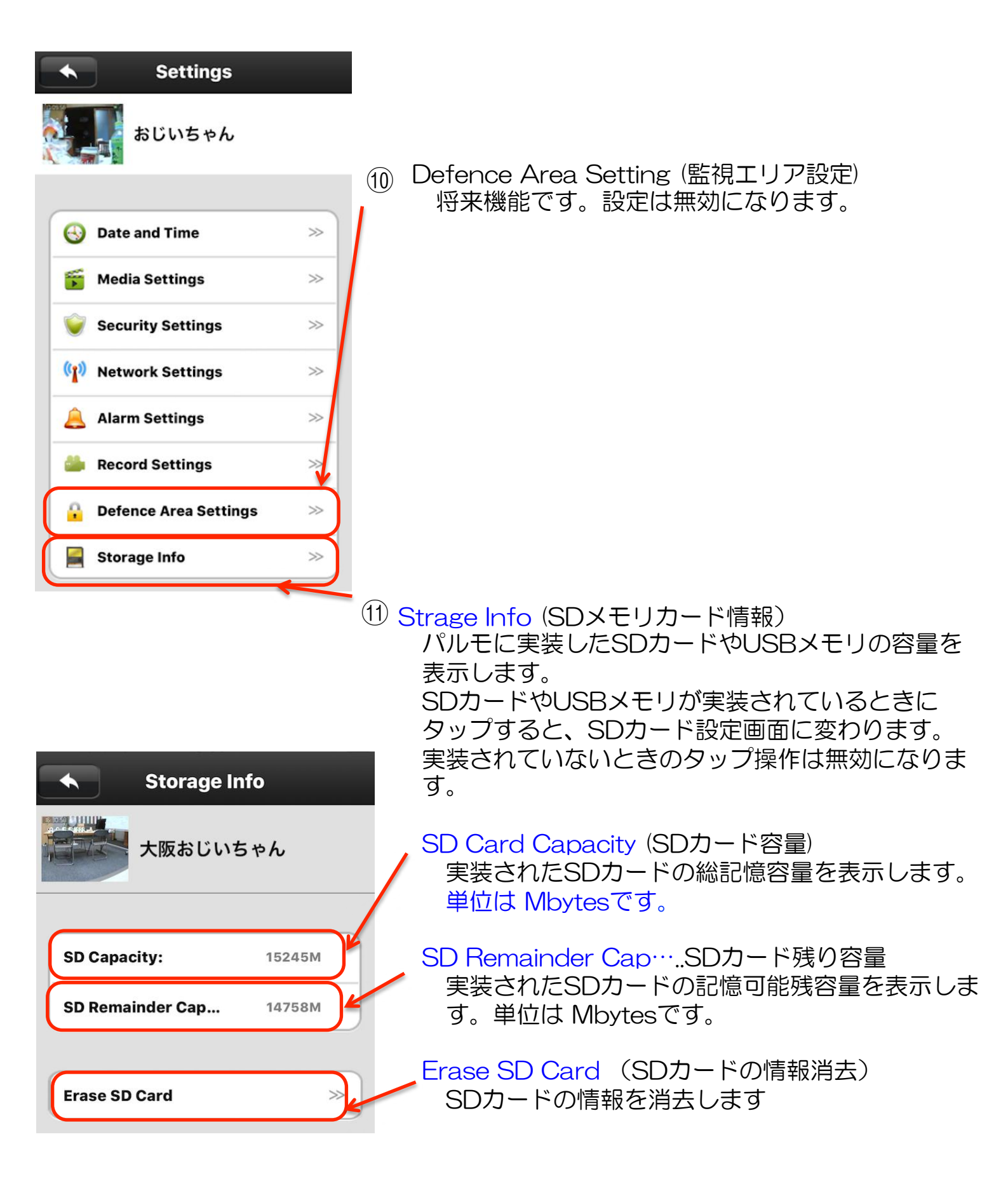

SDカードはオプション品です。弊社より動作確認済みのSDカードをご購入ください。

7) パルモに電話をかける / 見守りモードでパルモのカメラ映像を見る

パルモ番号で パルモに電話をかける / 見守りモードでカメラ映像を見る 操作手順

画面左下の 🗰 アイコンをタップします。 (1) Ö おじいちゃん 301942 (2)大阪おじいちゃん 301963 パルモ1966 301966 おばあちゃん 67750 2 1 3 5 6 4 7 8 9 0 × **(**  $\odot$ 

左図の画面が表示されますので、対象のパルモのパル モ番号をテンキーで入力します。 入力した文字をパルモ名やパルモ番号に含むパルモが あれば上部にそれを表示します。

③ パルモにテレビ電話をかけるために、

入力後 健 アイコンをタップします。

見守りモードでパルモのカメラ映像を見るために、

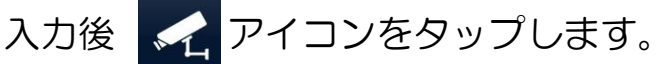

#### カメラー覧でパルモに電話をかける操作

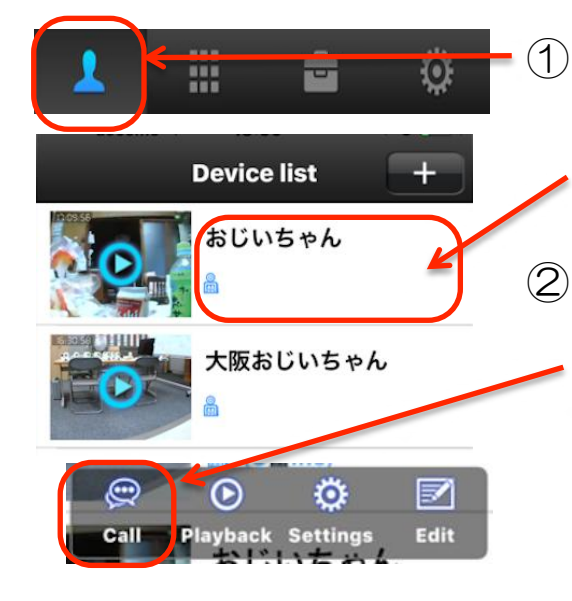

画面左下の 🔼 アイコンをタップします。Device list(パルモー覧)画面が表示されます。 電話をかけたいパルモの欄のこのあたりをタップしま す。

② ポップアップ画面で、操作メニューが表示されます。 「Call」をタップします。

この操作によって、相手パルモに電話呼出し音が鳴り ます。

#### カメラー覧で見守りモードを行う操作

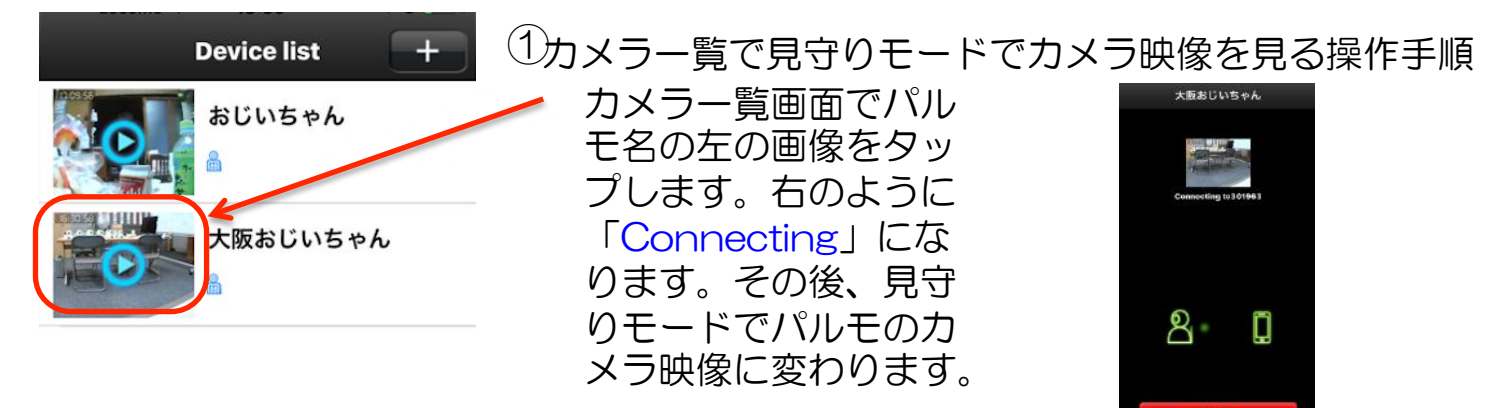

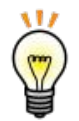

#### 見守りモード

スマートフォンやタブレットからの見守りモードは、パルモ本体で操作 をしなくてもパルモのカメラ映像を見ることのできる機能です。

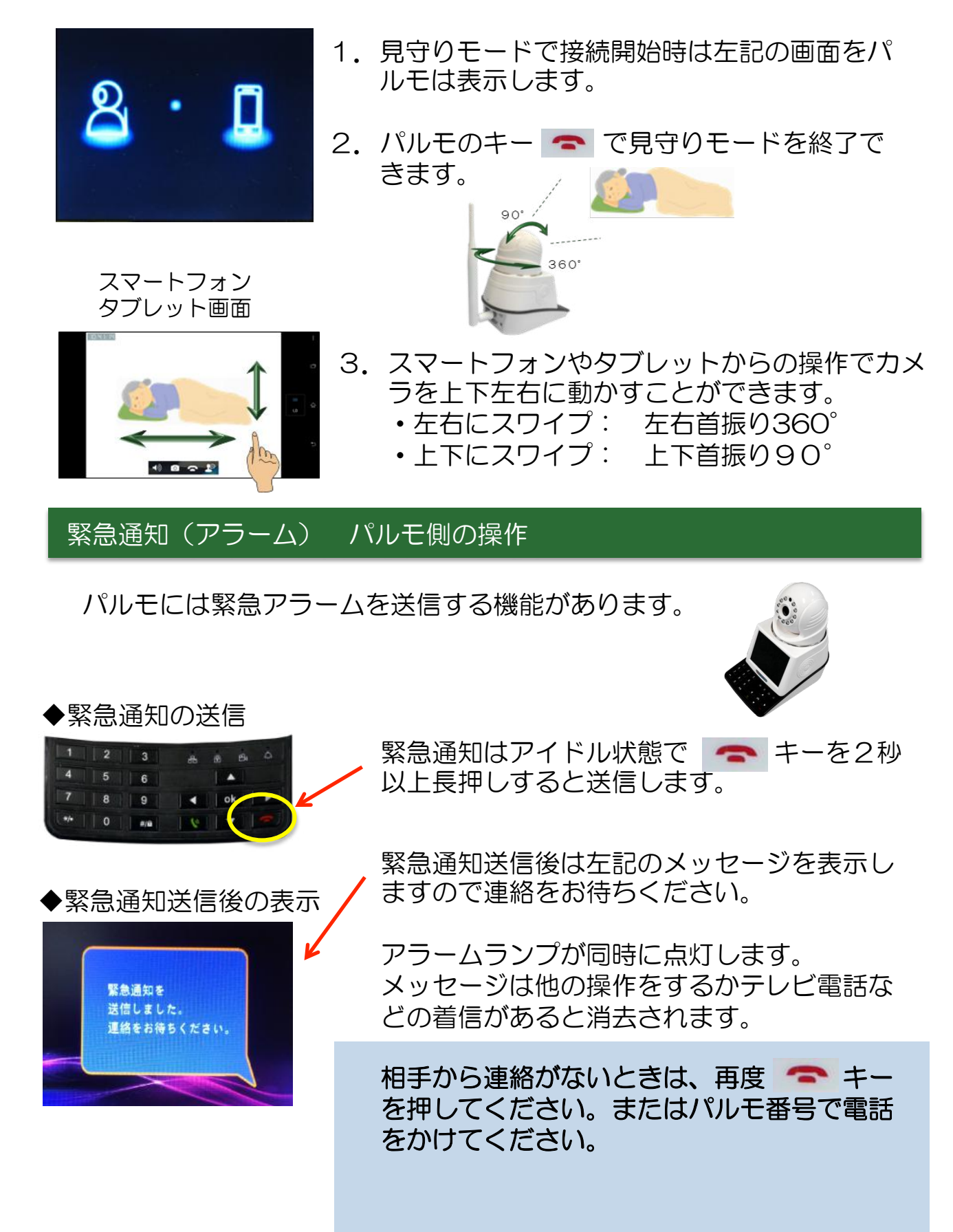

| 保証書                                                                                                    |         |                                         |        |   |     |                 |  |
|----------------------------------------------------------------------------------------------------|---------|-----------------------------------------|--------|---|-----|-----------------|--|
| 保証書に記載いただいた個人情報は、保証期間内のサービス活動およびその後の安全点検のために記載内容を利用させていただく<br>場合がございますので、ご了承ください。お問い合わせは、保証書に記載の販売店にご連絡ください。                                                                                                    |         |                                         |        |   |     |                 |  |
| 型<br>名                                                                                                    | iS-800  | ※製造<br>番号                               |        |   |     |                 |  |
| ※<br>お客<br>様                                                                                                    | お名前     |                                         |        |   |     | 様               |  |
|                                                                                                    | ご住所一下   | ``````````````````````````````````````` |        |   |     |                 |  |
|                                                                                                    | 電話番号(   | )                                       | _      |   |     |                 |  |
|                                                                                                    | ※お買い上げ日 | ※販売                                     | 店住所・店名 |   |     |                 |  |
|                                                                                                    | 年月日     | -                                       |        |   |     | 印<br>または<br>サイン |  |
|                                                                                                    |         |                                         |        |   | 942 |                 |  |
| 本体 1 年間                                                                                                    |         |                                         | 田方(    | ) | _   |                 |  |
| <ul> <li>※印欄に記入が無い場合は無効となりますので必ずご確認ください。製造番号は背面のラベルに記載されています。</li> <li>◆無料修理規定◆</li> <li>1. 保証期間中に取扱説明書、本製品添付ラベル等の注意書きに従った正常な使用状態で本製品のハードウェア部分が故障した場合には、当社は、本規定に従い、無料で修理交換を行います。ご依頼される場合は、必ず本保証書を本製品にご添付ください。なお、本保証書は再発行いたしませんので大切に保管ください。</li> <li>2. 本製品の修理を希望される場合は、本保証書記載の販売店までご連絡ください。原因がACアダプタ、WiーFiアンテナにある場合は原因部品の良品をお客様ご指定の場所に送付します。</li> <li>3. 液晶パネルにおいて、画面の一部に点灯しないドットや常時点灯するドットが存在する場合がありますが、液晶パネルの特性に起因する現象であり、修理の対象とはなりません。</li> <li>4. 保証期間中でも、次のような場合には、有料修理となります。</li> <li>1)本保証書が本製品に添付されていない場合</li> <li>2)本保証書に必要事項の記入がない場合、その他事実と異なる記載がされていた場合</li> <li>3)ご使用上の誤り(水などの液体こぼれ、水没、落下等)、または改造、誤接続や誤挿入による故障の場合</li> <li>4) 火災、地震、水害、落雷その他の天災地変、公害、塩害、ガス害(硫化ガス等)、異常電圧や指定外の電源使用による故障・損傷の場合</li> <li>5)当社指定の有寿命部品、消耗品(バッテリ、乾電池等)または定期交換部品の自然消耗、磨耗、劣化等により部品の交換が必要となった場合</li> <li>6) 接続している他の機器、非純正品、またはメディアのご使用に起因して本製品に生じた故障・損傷の場合</li> </ul> |         |                                         |        |   |     |                 |  |
| <ul> <li>7)お買い上げ後の輸送や落下等、お客様における不適当なお取り扱いにより生じた故障・損傷の場合</li> <li>8)本製品のハードウェア部分に起因しない不具合(例:本製品にプレインストールまたは添付されたソフトウェア製品に起因する不具合、ウイルス感染による不具合等)の場合</li> <li>9)お客様のご使用環境や維持・管理方法に起因して生じた故障・損傷の場合(例:埃、錆、カビ、虫・小動物の侵入および糞尿による故障等)</li> <li>5.修理のために本製品から取り外した故障部品につきましては、お客様には返却いたしません。</li> <li>6.本製品の記憶装置(内蔵メモリ等)に記憶されたデータ、プログラムならびに設定内容の消失、破損、変更等につきましては、当社は一切責任を負いません。お客様は、修理をご依頼される前に、お客様の責任において設定内容をメモするなどしてください。</li> <li>7.修理をご依頼される場合には、記録媒体(MicroSDカード等)、有線LAN接続ケーブル、ならびに本保証書の対象とならない部品・添付品等を事前にお客様の方で本製品からお取り外しください。当社では、これらの管理につき一切責任を負いません。</li> <li>8. 当社は、修理期間中の代替機の貸し出しは行わないものとします。なお、修理期間中の対象機器の使用不能による補償等は、本規定で定める責任を除き当社では一切責任を負わないものとします。</li> </ul>                                                                                                    |         |                                         |        |   |     |                 |  |

9. 本保証書は、日本国内においてのみ有効です。 This warranty is valid only in Japan. 株式会社 iSEED **2**055-900-1003 〒410-0012 静岡県沼津市岡一色725-1 沼津インキュベートセンターA-4